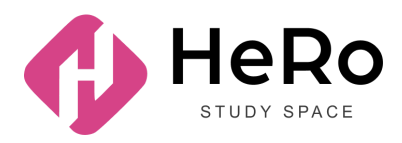

HeRo Study Space — біліктілікті арттыруға және корпоративтік оқытуға арналған онлайн-платформа

# Study Space жеке кабинетін пайдалану жөніндегі студентке арналған нұсқаулық

# Мазмұны

| 1. | ЖҰМЫСТЫ БАСТАУ: ЖЕКЕ КАБИНЕТКЕ КІРУ                  | 3  |
|----|------------------------------------------------------|----|
|    | 1.1. ЖСН бойынша тексеру                             | 3  |
| 2. | ЖЕКЕ КАБИНЕТТІҢ ЖҰМЫС КЕҢІСТІГІ                      | 5  |
|    | 2.1. Дашборд                                         | 5  |
|    | 2.2. Сараптама                                       | 6  |
|    | 2.3. Сабақ кестесі                                   | 7  |
|    | 2.4. Жаңалықтар                                      | 9  |
|    | 2.5. Анықтамалық                                     | 10 |
|    | 2.6. Курстар                                         | 11 |
|    | 2.7. Менің пәндерім                                  | 12 |
|    | 2.8. Кітапхана                                       | 14 |
|    | 2.9. Үй тапсырмасы                                   | 16 |
|    | 2.10. Қаржы                                          | 20 |
|    | 2.11. Жаңалықтар                                     | 21 |
|    | 2.12. Оқу жоспары                                    | 22 |
|    | 2.12.1. Жеке оқу жоспары: пәндерге тіркелу алгоритмі | 22 |
|    | 2.13. Менің сынақ кітапшам                           | 26 |
|    | 2.14. Баға қою журналы                               | 28 |
|    | 2.15. Тестілеу                                       | 31 |
|    | 2.16. Ескертпелер мен тапсырмалар                    | 31 |
|    | 2.17. Тәжірибе және мансап                           | 32 |
|    | 2.18. Менің эдвайзерім                               | 34 |
|    | 2.19. Сауалнама                                      | 34 |
|    | 2.20. Статистика*                                    | 34 |
| 3. | КУРСТАРДЫ ӨТУ                                        | 35 |
|    | 3.1. Курсқа тіркелу және төлем жасау                 | 35 |
|    | 3.2. Курстың мазмұны және оны өту                    | 36 |
|    | 3.3. Скоринг: жеке ілгерілеуді бақылау               | 38 |
|    | 3.4. Бақылау түрі. Тест тапсыру                      | 39 |
| 4. | ЖЕКЕ КАБИНЕТТІ БАПТАУ                                | 40 |

# 1. ЖҰМЫСТЫ БАСТАУ: ЖЕКЕ КАБИНЕТКЕ КІРУ

Егер сіз Hero Study жүйесіне абитуриент ретінде тіркеліп қойсаңыз, сауалнаманы толтырып, кіріспе кампанияны сәтті өткен болсаңыз, Hero Study жүйесінде студент ретінде қайта тіркелудің қажеті жоқ. Сіздің жеке кабинетіңіз автоматты түрде жаңартылады және қызметі бойынша кеңейтіледі. Сіз жай ғана өзіңіздің әдеттегі логиніңіз бен пароліңізді енгізіп кіресіз.

| ← | Назад к сайту                                                             |                                         | +                                                                     | RU 👻                        | Процесс поступления |
|---|---------------------------------------------------------------------------|-----------------------------------------|-----------------------------------------------------------------------|-----------------------------|---------------------|
|   |                                                                           | +                                       |                                                                       |                             |                     |
|   | атъралосний инверситет неоти и глад им.<br>С утераева                     | •                                       | вход                                                                  | РЕГИСТРАЦИЯ                 |                     |
|   | Учебное онлаин-<br>пространство                                           | ~                                       | Добро пожаловать                                                      |                             |                     |
|   | Твой старт к социальной и профессиональной<br>реализации в цифровую эпоху |                                         | Подключайтесь и обучайтесь! Для вхо<br>ваш электронный адрес и пароль | да в личный аккаунт введите |                     |
|   |                                                                           |                                         | E-mail:                                                               |                             |                     |
|   |                                                                           |                                         | E-mail                                                                |                             |                     |
|   |                                                                           |                                         | Пароль:                                                               |                             |                     |
| 2 |                                                                           | · • • • • • • • • • • • • • • • • • • • | Пароль                                                                | ٥                           |                     |
|   |                                                                           | . 🌽 · 🔺                                 | Запомнить меня                                                        |                             |                     |
|   |                                                                           |                                         | ПРОДОЛЖИТЬ ПРИ                                                        | ключение                    |                     |
|   |                                                                           | C.                                      | Забыли пароль? Сбр                                                    | эсить сейчас                | 2                   |
| / |                                                                           |                                         |                                                                       |                             |                     |

Егер сіз платформа арқылы онлайн кірмесеңіз және <u>https:// сіздің жоо</u> <u>.studyspace.kz/login#sign-in</u> сайтына студент ретінде бірінші рет кіріп тұрсаңыз, сіздің электронды поштаңызға кіруге арналған дербес рұқсат жіберіледі.

## 1.1. ЖСН бойынша тексеру

Жеке кабинетке бірінші рет кіргенде сіздің басқа жүйеде қолданған email арқылы кіру мүмкін болмаса не істеу керек?

Сізді жаңа жүйе тану үшін жеке кабинетке бірінші рет кіргенде ЖСН, одан соң email мен парольді көрсетіңіз, ары қарай «Жалғастыру» батырмасын бассаңыз, бұл деректер StudySpace баптауында сақталады.

| UNIVERSITY                                        |         |     | вход                                                              | РЕГИСТРАЦИЯ                    |
|---------------------------------------------------|---------|-----|-------------------------------------------------------------------|--------------------------------|
| ное онлайн-                                       |         |     |                                                                   |                                |
| транство                                          |         |     | Добро пожаловать                                                  |                                |
| социальной и профессиональной<br>в цифровую эпоху |         |     | Подключайтесь и обучайтесь! Для<br>ваш электронный адрес и пароль | входа в личный аккаунт введите |
|                                                   | +       | E   | E-mail: 🟮                                                         |                                |
|                                                   |         |     | nadya@gmail.com                                                   |                                |
|                                                   |         | ſ   | Пароль:                                                           |                                |
|                                                   |         |     | •••••                                                             | ۲                              |
|                                                   |         |     | Запомнить меня                                                    | Войти по ИНН                   |
|                                                   |         | . ( | продолжить                                                        | ПРИКЛЮЧЕНИЕ                    |
|                                                   | <b></b> | C   | Забыли пароль?                                                    | Сбросить сейчас                |
|                                                   |         |     |                                                                   |                                |

| анство                              |                                                                                  | ТЬ                                                 |
|-------------------------------------|----------------------------------------------------------------------------------|----------------------------------------------------|
| ной и профессиональной<br>пую апоху | Добро пожаловать<br>Введите свой ИНН для того, чтобы авторизироваться в системе! | recь! Для входа в личный аккаунт введите<br>пароль |
|                                     | инн                                                                              |                                                    |
|                                     | Email:                                                                           | •                                                  |
|                                     | Еmail<br>Пароль:                                                                 | Войти по ИНН                                       |
|                                     | Пароль                                                                           | ОЛЖИТЬ ПРИКЛЮЧЕНИЕ                                 |
|                                     | ПРОДОЛЖИТЬ ПРИКЛЮЧЕНИЕ                                                           | in mapons? Cópocinis oblivae                       |

| социальных<br>иях в цифровую эру. | Спасибо!<br>Мы отправили на ваш email письмо подтверждения. Перейдите по ссылке. | × | ail.com  |
|-----------------------------------|----------------------------------------------------------------------------------|---|----------|
|                                   |                                                                                  |   | udySpace |
|                                   | ВЕРНУТЬСЯ НА ГЛАВНУЮ                                                             |   |          |
|                                   |                                                                                  |   |          |

# 2. ЖЕКЕ КАБИНЕТТІҢ ЖҰМЫС КЕҢІСТІГІ

# 2.1. Дашборд

Жеке кабинеттің алғашқы (дэшборд) беті басты 10 оқу модулінен тұрады:

- Сараптама
- Сабақ кестесі
- Менің сұрауларым
- Анықтамалық
- Курстар
- Менің пәндерім
- Жатахана
- Кітапхана
- Үй тапсырмасы
- Қаржы

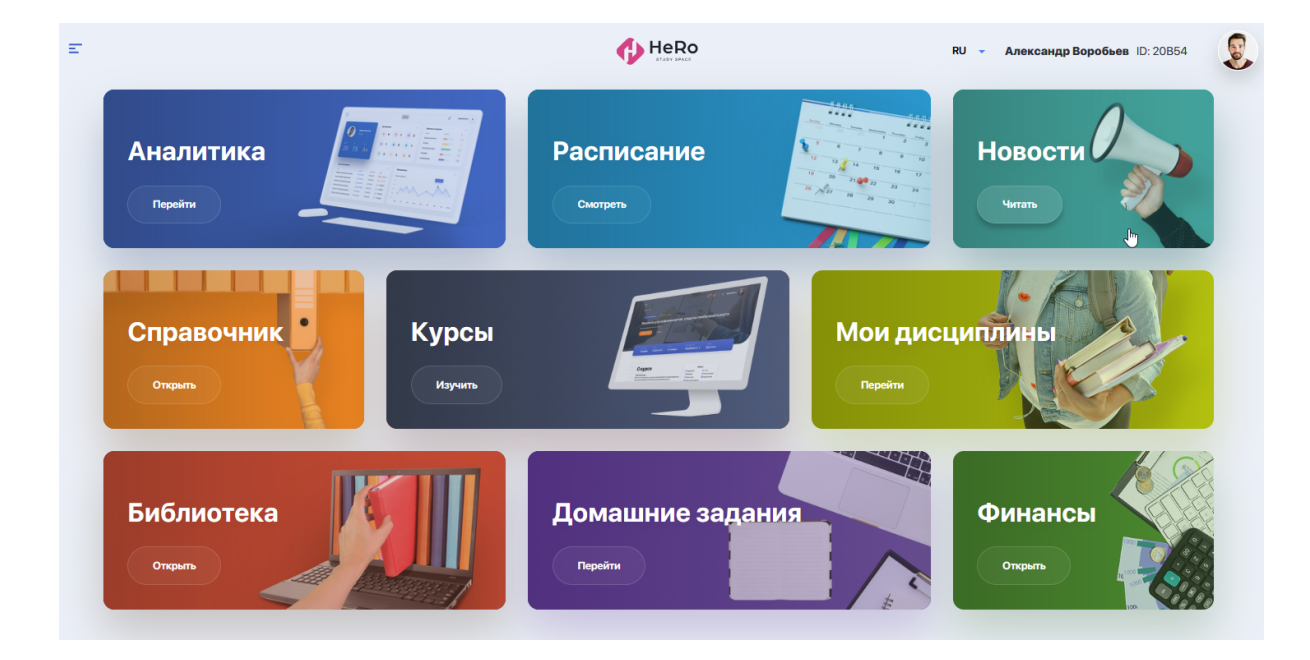

Жеке кабинеттің қосымша оқу блоктарын пайдалану үшін беттің сол жақ жоғарғы бұрышындағы мәзір белгісін ашыңыз.

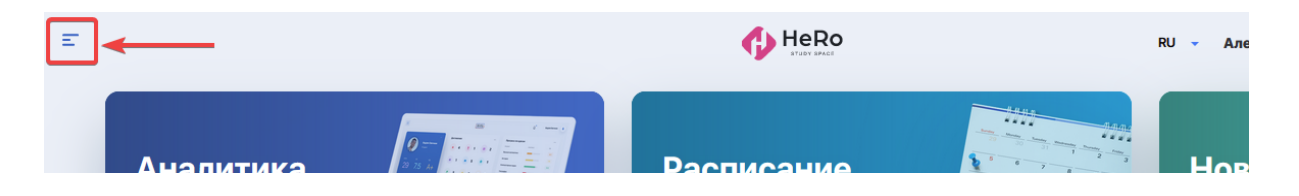

Навигацияның бүйір панелінен кеңейтілген модульдер тізімін көресіз, ол жоғарыда аталған блоктардан басқа келесі блоктардан тұрады:

- Жаңалықтар
- Оқу жоспары
- Сынақ кітапшасы
- Журнал

- Тестілеу
- Ескертулер мен тапсырмалар
- Тәжірибе және мансап
- Менің эдвайзерім
- Сауалнама
- Статистика

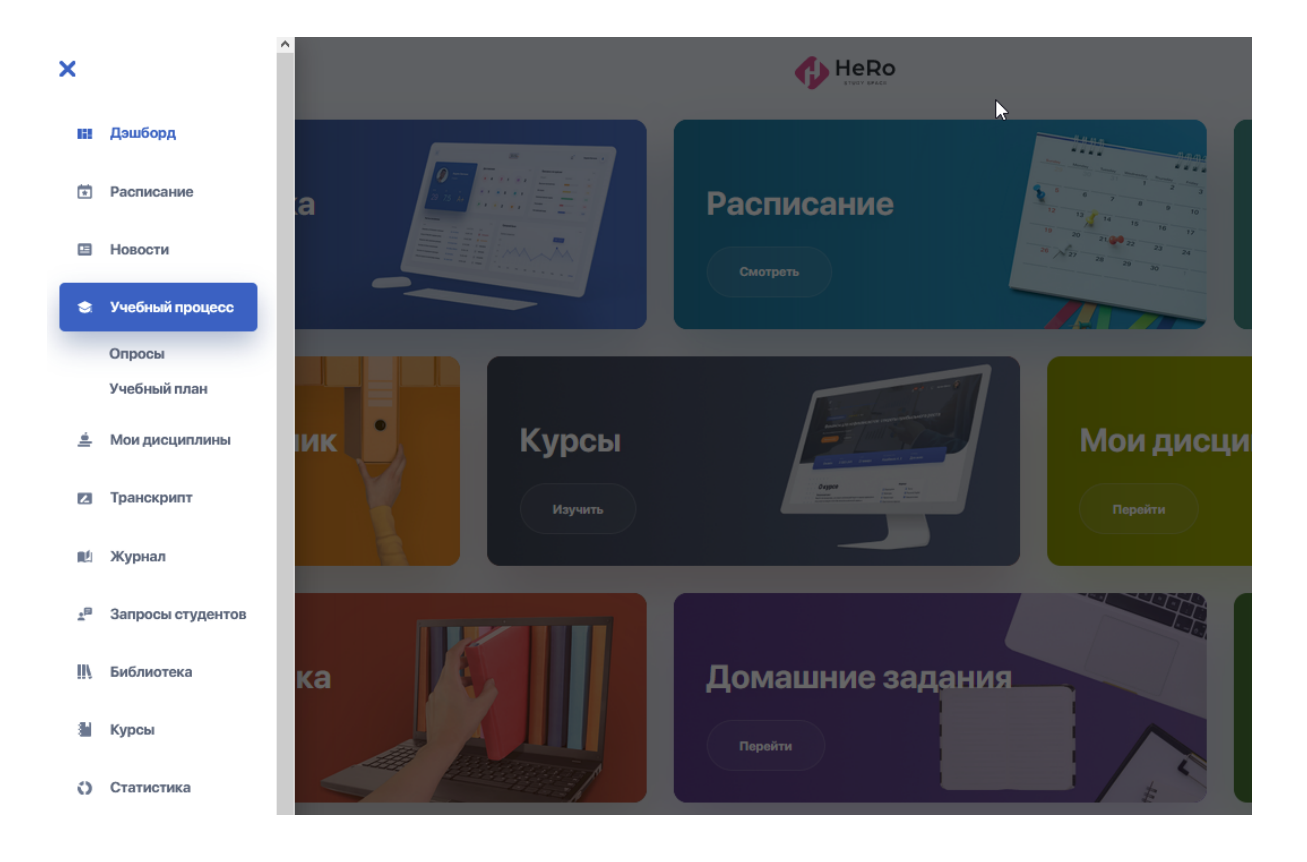

# 2.2. Сараптама

Бұл блок жеке оқыту траекториясы аясындағы жетістіктер мен алға жылжуларды бақылауға, сонымен қатар жуық арада жоспарланған маңызды оқиғалардан (бақылаулар, ағымдағы сабақтар және басқасы) хабардар болуға мүмкіндік береді.

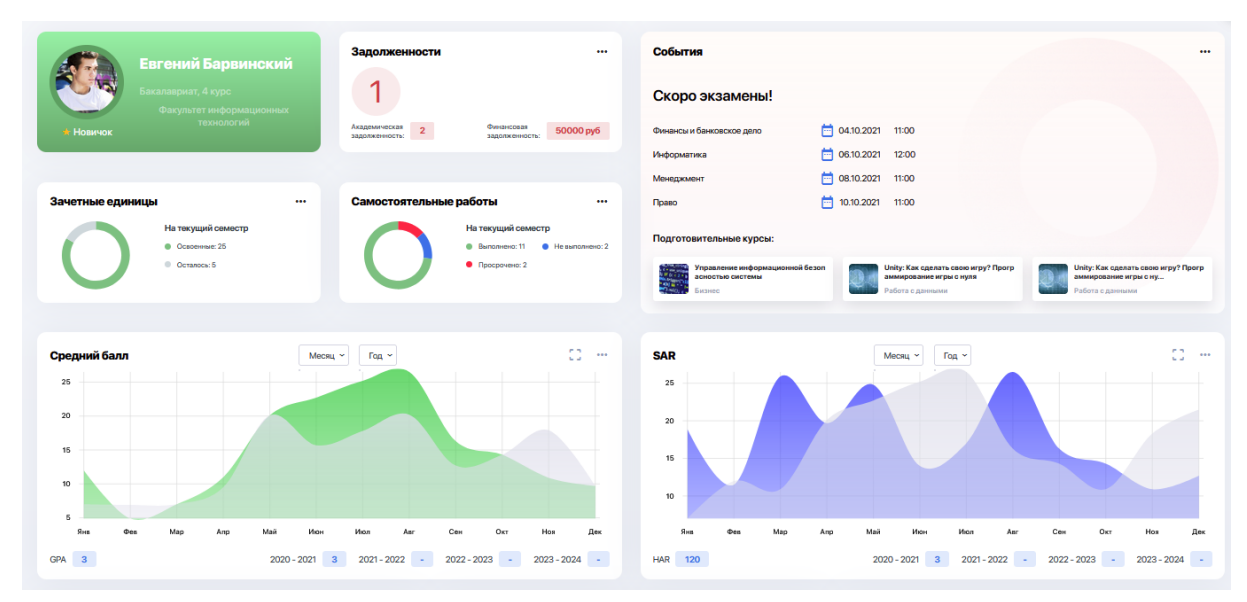

Жетіктер панелінде сіз өзіңіздің түрлі саладағы жетістіктеріңіздің/деңгейіңіздің көрсеткішін топтастыра аласыз, олар: мадақтамалар, сертификаттар, төс белгілер, студенттің басылымдары мен қатысқан іс-шараларының (қоғамдастықтар, спорттық жарыстар, қоғамдық қызметтер т.б.) саны.

| Достижения ★ 34/50 😼 3/5                             |           | Образовательные программы                           |                 | Занятия                                       |              |  |  |  |
|------------------------------------------------------|-----------|-----------------------------------------------------|-----------------|-----------------------------------------------|--------------|--|--|--|
| Новичок 20%лорж СПр                                  | одвинутый | дисциплина пропус                                   | КИ СРЕДНИЙ БАЛЛ | Сегодня                                       | 5            |  |  |  |
| ••                                                   |           | Алгебраические методы в 10<br>криптографии и валюте | 70 C (+)        |                                               | <u> </u>     |  |  |  |
| â 2 😨 4 🕃 10                                         |           | Информатика 3                                       | 45 E            | дисциплина                                    | ВРЕМЯ        |  |  |  |
|                                                      |           | Финансы и банковское дело 4                         | 40 F            | Информатика                                   | 10:00        |  |  |  |
| <ul> <li>○ 12</li> <li>▲ 18</li> <li>▲ 18</li> </ul> | 5         | Компьютерные технологии 3                           | 95 C (+)        | Финансы и банковское дело                     | 12:20        |  |  |  |
|                                                      |           | Информатика 3                                       | 40 F            | Компьютерные технологии                       | 09:00        |  |  |  |
| 15 15                                                |           | Иифолматика 3                                       | 45 F            |                                               |              |  |  |  |
|                                                      |           | Средний балл 70 С (+)                               |                 | Прошло 2                                      |              |  |  |  |
|                                                      |           |                                                     |                 |                                               |              |  |  |  |
| Онлайн-курсы                                         |           | Мероприятия                                         |                 | Контроли                                      |              |  |  |  |
| НАЗВАНИЕ ПРОГРЕСС                                    | %         | Пойду                                               | 1               |                                               |              |  |  |  |
| Алгебраические методы в<br>криптографии и валюте     | 50        |                                                     |                 |                                               |              |  |  |  |
| Информатика                                          | 30        | Алгебраические методы в криптографии и валюте       | ⊟ 10.10.2020    | Алгебраические методы в криптографии и валюте | 10.10.2020   |  |  |  |
| Финансы и банковское<br>дело                         | 15        | Информатика                                         | ⊜ 15.10.2020    | Информатика                                   | ⊟ 15.10.2020 |  |  |  |
| Компьютерные технологии                              | 75        | Финансы и банковское дело                           | ≅ 20.10.2020    | Финансы и банковское дело                     | ≅ 20.10.2020 |  |  |  |
| Информатика                                          | 35        | Компьютерные технологии                             | ≅ 21.10.2020    | Компьютерные технологии                       | ₿ 21.10.2020 |  |  |  |
| Мифориатика                                          | 22        | Информатика                                         | ⊨ 10.11.2020    | Информатика 🗎 10.11                           |              |  |  |  |
| Потрачено времени всего 48ч.                         |           | Интересуюсь 2                                       |                 | Интересуюсь 4                                 |              |  |  |  |

Басты көрсеткіштері бар ақпараттық кестелер мен ақпаратты блоктар бойынша ыңғайлы етіп бөлу ағымдағы біліміңізді және оқудағы алға жылжуларыңызды қарап бағалауға мүмкіндік береді. Ал қол жеткізген жетістіктеріңіз сізді жұмысқа қабылдау кезінде сапаңыз бен құзыретіңізді бағалаудағы қосымша фактор болады.

# 2.3. Сабақ кестесі

Модуль сіздің бір семестрдегі жеке оқу кестеңізді, емтихандар мен бақылауларды қоса, сондай-ақ мереке күндерінің кестесін көрсетеді.

| Pac   | писание                                          |                                                  |                                                 | < 15 февр.                                       | - 21 февр. >                                     | День    | Неделя Месяц | Февр        | аль 2             | 021             | <      | >         |        |     |
|-------|--------------------------------------------------|--------------------------------------------------|-------------------------------------------------|--------------------------------------------------|--------------------------------------------------|---------|--------------|-------------|-------------------|-----------------|--------|-----------|--------|-----|
|       |                                                  | Вторыях                                          | Coena                                           | Четверг                                          | Патница                                          | Суббота | Воскресенье  | пн          | вт                | CP              | ЧТ     | пт        | СБ     | BC  |
|       | 15                                               | 16                                               | 17                                              | 18                                               | 19                                               | 20      | 21           | 25          | 26                | 27              | 28     | 29        | 30     | 31  |
| 08:00 | 8:00 - 8:45<br>Налоги и<br>У Корп. 1, 100        | 8:00 - 8:45<br>Налоги и<br>У Корп. 1, 100        | 8:00 - 8:45<br>Налоги и<br>У Корп. 1, 100       | 8:00 - 8:45<br>Моделирование в<br>У Корп. 1, 180 | 8:00 - 8:45<br>Налоги и<br>У Корп. 1, 100        |         |              | 1           | 2                 | 3               | 4      | 5         | 6      | 7   |
| 09:00 |                                                  |                                                  |                                                 |                                                  |                                                  |         |              | ••          |                   | ••              |        | ••        | 13     | 14  |
|       | 9:00 - 9:45<br>Операционный<br>• Онлайн          | 9:00 - 9:45<br>Моделирование в<br>У Корп. 1, 180 | 9:00 - 9:45<br>Операционный<br>Онлайн           | 9:00 - 9:45<br>Операционный<br>Онлайн            | 9:00 - 9:45<br>Моделирование в<br>У Корп. 1, 180 |         |              | 15          | 16                | 17              | 18     | 19<br>• • | 20     | 21  |
| 10:00 |                                                  |                                                  |                                                 |                                                  |                                                  |         |              | 22          | 23                | 24              | 25     | 26        | 27     | 28  |
|       |                                                  |                                                  |                                                 |                                                  |                                                  |         |              | 1           | 2                 | 3               | 4      | 5         | 6      | 7   |
| 11:00 |                                                  |                                                  |                                                 |                                                  |                                                  |         |              | 8           | 9                 | 10              | 11     | 12        | 13     | 14  |
|       |                                                  |                                                  |                                                 |                                                  |                                                  |         |              | Сегод       | ня, 16            | Ферва           | ля     |           |        |     |
| 12:00 | 12:00 - 12:45<br>Социология<br>Окорп. 1, 155     | 12:00 - 12:45<br>Экономическая<br>Укорп. 1, 112  | 12:00 - 12:45<br>Экономическая<br>Окорп. 1, 112 | 12:00 - 12:45<br>Правоведение и<br>Онлайн        |                                                  |         |              | Ле          | сция              |                 | 102000 |           | 2 6424 |     |
| 13:00 | 13:00 - 13:45<br>Экономическая<br>У Корп. 1, 112 | 13:00 - 13:45<br>Правоведение и<br>• Онлайн      | 13:00 - 13:45<br>Правоведение и<br>• Онлайн     |                                                  | 13:00 - 13:45<br>Экономическая<br>У Корп. 1, 112 |         |              | •           | Онлайн            |                 | равова | ая сред   | aunan  | eca |
| 14:00 |                                                  |                                                  |                                                 |                                                  | 14:00 - 14:45<br>Правоведение и<br>Онлайн        |         |              | При         | актика            |                 |        |           |        |     |
| 15:00 |                                                  |                                                  |                                                 |                                                  |                                                  |         |              | Эко<br>© 1: | номич<br>2:00 - 1 | еская с<br>2:45 | татист | ика       |        |     |
| 10.00 |                                                  |                                                  |                                                 |                                                  |                                                  |         |              | Q К         | орп. 1,           | 112             |        |           |        |     |
|       |                                                  |                                                  |                                                 |                                                  |                                                  |         |              | -           |                   |                 |        |           |        |     |

Күнтізбенің жоғарғы жағындағы сүзгіні пайдалана отырып (сондай-ақ күнтізбенің өзіндегі оң жақтағы), сіз бір терезеден бір күндік, бір апталық немесе бір айлық сабақ кестесін қарай аласыз. Ал нақты бір сабаққа шерту арқылы осы сабақ бойынша ақпаратты, онлайн-сабақ өткізуге арналған сілтемесімен қоса толық көре аласыз.

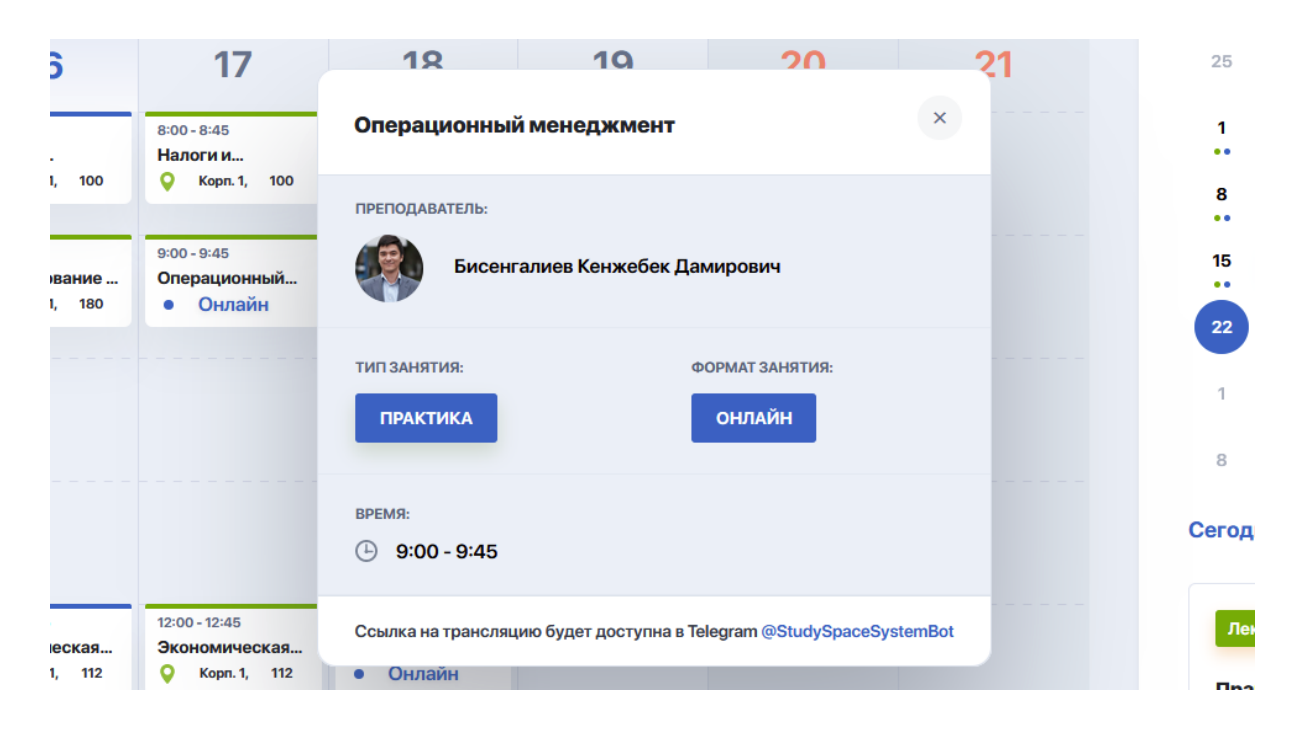

# 2.4. Жаңалықтар

Бұл модуль ЖОО барлық маңызды оқиғаларын, құлақтандырулары мен тақырыптық жаңалықтарын бақылап отыруға мүмкіндік береді. Жаңалық ақпараты түрлі санатты визуалды және құрылымдық блоктарға бөлінеді: Жаңалықтар, Іс-шаралар туралы құлақтандыру және басқасы.

Сіз жаңалықтарды тақырыптық тегтер мен санаттар бойынша іріктей аласыз (Ұсынылатындары, Маңыздылары, Танымалдары және басқасы), сонымен қатар өзіңіз үшін қызықты дегендерін жалаушамен белгілеп қоя аласыз.

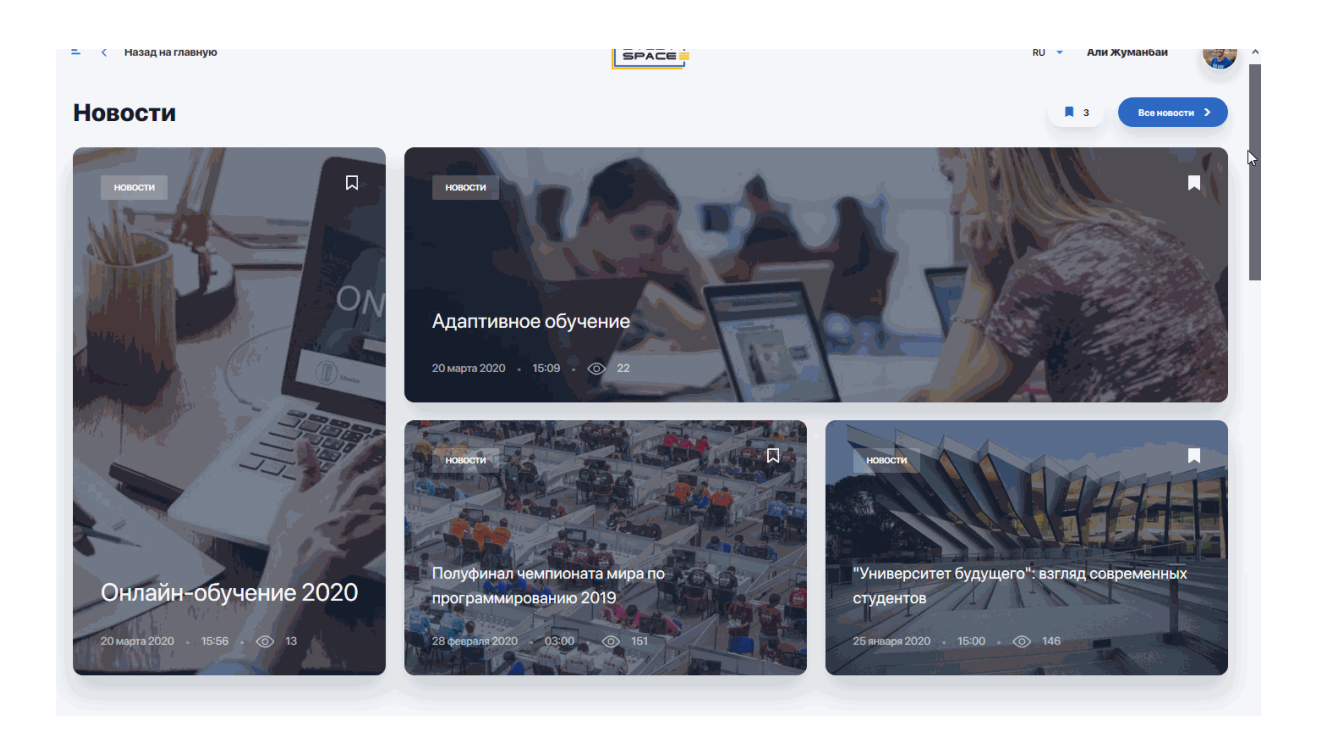

Маңызды құлақтандырулар мен іс-шараларды өткізіп алмас үшін, "Көбірек қарау" сілтемесіне өтіңіз.

| навыков будущего          | современных студентов      | BEITRA            | траектор               |
|---------------------------|----------------------------|-------------------|------------------------|
| 10 ноября 2020 13:49 💿 67 | 28 января 2020 — 16:00 — 🤕 | 69                | 23 декабря 20          |
| Анонсы мероприятий        |                            | Смотреть больше > | Актуальн               |
| Workshop: «Проектируем    | образование будущего»      |                   | Мировой Эк<br>будущего |

Сол жақ бағаннан барлық жаңалықтар тізімін көресіз, ал оң жағында іс-шаралар күнтізбесі болады, онда жоспарланған ивенттердің күні мен уақыты белгіленіп тұрады.

| Все новости                 |                                                                                                    |        | Меропр   | иятия                                                | ]                         |           |          |                |
|-----------------------------|----------------------------------------------------------------------------------------------------|--------|----------|------------------------------------------------------|---------------------------|-----------|----------|----------------|
| х Новости + 4 👻             | + Добавить ключевое слово <b>Найт</b>                                                                                                    | и      | Март 2   | 021                                                  | ¢                         | >         |          | 6              |
| Результатов: <mark>9</mark> | Сортировать по: Сначала новые 👻 🔤                                                                                                    | Фильтр | пн       | BT CP                                                | ЧТ                        | ПТ        | СБ       | BC             |
|                             | Мировой Экономический Форум назвал топ-10<br>навыков булушего                                                                                                    |        | 24       | 25 26<br>2 3                                         | 27<br><b>4</b>            | 28<br>5   | 29<br>6  | 30<br><b>7</b> |
|                             | навыков судущего<br>Мировой Экономический Форум назвал топ-10 навыков 2025 года.<br>Теперь на первом месте оказалось аналитическое мышление и инно                        |        | 8        | 9 10                                                 | 11                        | 12        | 13       | 14             |
|                             | Новости 10 ноября 2020 - 13:49 - 💿 67                                                                                                    |        | 15<br>22 | 16 17<br>23 24                                       | 18<br>25                  | 19<br>26  | 20<br>27 | 21<br>28       |
|                             | Адаптивное обучение                                                                                                    | R      | 29       | 30 31                                                | 1                         | 2         | 3        | 4              |
|                             | Адаптивное обучение зародилось в 1950-1960 годах, когда Скиннер,<br>Краудер и Паск представили свои первые алгоритмы программного<br>Новости 20 марта 2020 - 16:00 - © 71 |        | Меропри  | иятия 16 ма<br>Workshop: «<br>будущего»<br>© 13:00 - | арта:<br>Проекти<br>03:00 | іруем обр | разовани | 3              |
| 1                           | Инновации в системе высшего образования<br>В наши дни новейшие компьютерные технологии все в большей<br>степени являются и инструментом и средой делового сотрудничеств   |        |          |                                                      |                           |           |          |                |

Өзіңізге қызықты жаңалықтың қасындағы жалаушаға басыңыз, сонда оған қайта оралып оқи аласыз. Іріктелген жаңалықтарға бас беттегі "Жаңалықтар" арқылы өтуге болады:

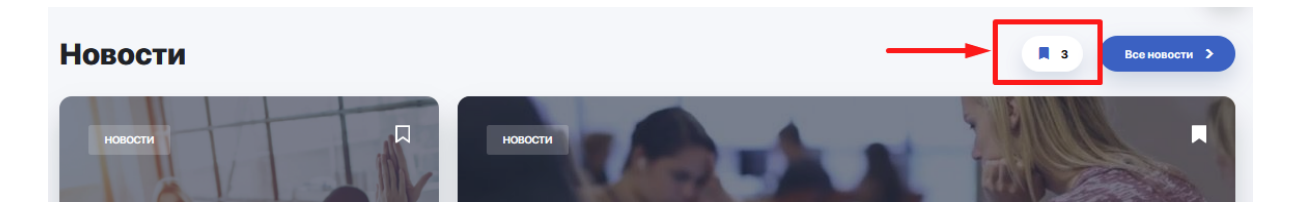

#### 2.5. Анықтамалық

Анықтамалық-жол көрсеткіш - біз сіздің ЖОО бойынша навигаторыңыз және оқу процесі, ұйымдастырушылық ережелер, студенттік өмір туралы қосымша ақпарат көзіңіз. Мұнда студенттер мен бітірушілерге арналған қызықты бағдарламалар жайлы, ЖОО-да өтетін түрлі үйірмелер мен білім беру аясындағы басқа да мүмкіндіктер жайлы білуге болады.

| = | Назад на гла | вную      |              |          |    |            |              |             | He He           | Ro         |       |     |         | RU 👻      | Александ     | цр Воробьев | ID: 20854 |  |
|---|--------------|-----------|--------------|----------|----|------------|--------------|-------------|-----------------|------------|-------|-----|---------|-----------|--------------|-------------|-----------|--|
|   |              |           |              |          |    |            |              |             | СПРАВОЧ         | чник       |       |     |         |           |              |             |           |  |
|   |              |           |              |          |    |            | Что          | теб         | бя ин           | тер        | ecy   | ет? |         |           |              |             |           |  |
|   |              |           |              |          | ٩  | + Добавьте | е ключевое с | слово для і | поиска          |            |       |     | Найти   |           |              |             | 6         |  |
|   |              |           |              |          |    |            |              |             |                 |            |       |     |         |           |              |             |           |  |
|   |              |           |              |          |    |            |              |             | C               |            |       |     |         |           |              |             |           |  |
|   | У            | чебн      | ный пр       | роце     | CC |            | C            | Студ        | енческ          | (ая ж      | (ИЗНЬ | ,   | Пр      | акти      | каик         | арьер       | ba        |  |
|   | Организ      | ация уче  | ебного прог  | цесса    |    |            | Ст           | уденческо   | ое самоуправ    | зление     |       |     | Учебная | практика  | I            |             |           |  |
|   | Финансь      | ы и оплат | ra           |          |    |            | Кл           | убы и секі  | ции             |            |       |     | Удаленн | ая практи | ка в перио   | д обучения  |           |  |
|   |              |           |              |          |    |            | Цe           | нтр подде   | ержки студен    | тов        |       |     |         |           |              |             |           |  |
|   |              | Показ     | ать все стра | ницы (2) |    |            |              | r           | Показать все ст | границы (3 | )     |     |         | Показа    | ть все стран | ицы (2)     |           |  |

# 2.6. Курстар

Модуль онлайн-курстардың каталогынан тұрады, ол оқу бағдарламасына кірмейді, алайда аралас немесе сіз үшін мүлде жаңа сала бойынша танымыңызды кеңейтуге біршама мүмкіндік береді. Қолжетімді курстардың барлығын түрлі санаттар бойынша іріктей аласыз:

- атауы немесе танымалдығы бойынша;
- санаты бойынша (тақырыбы);
- таңдаулылығы бойынша (мұнда сіз жалаушамен белгілеген курстар көрсетіледі) немесе ұсынылған курстар (сіздің қызығушылығыңызға қарай автоматты түрде жасалған тізім)

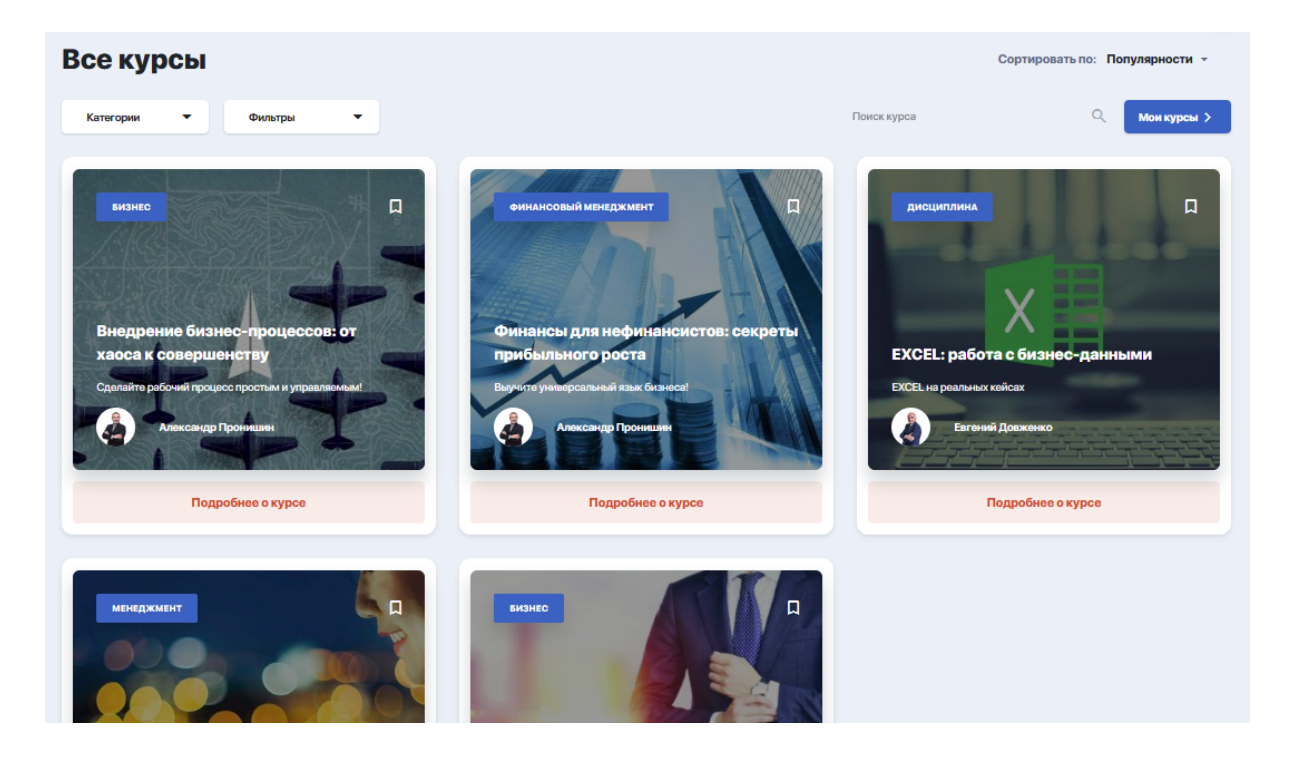

Каталогтан таңдалған немесе ақыға сатып алынған курстарды оқып-үйренуге өту үшін "Менің курстарым" батырмасы бойынша өтіңіз.

# 2.7. Менің пәндерім

Модульде сіздің оқу бағдарламасы аясында өтетін пән бойынша барлық ақпарат, бағдарламалар мен материалдар жинақталған.

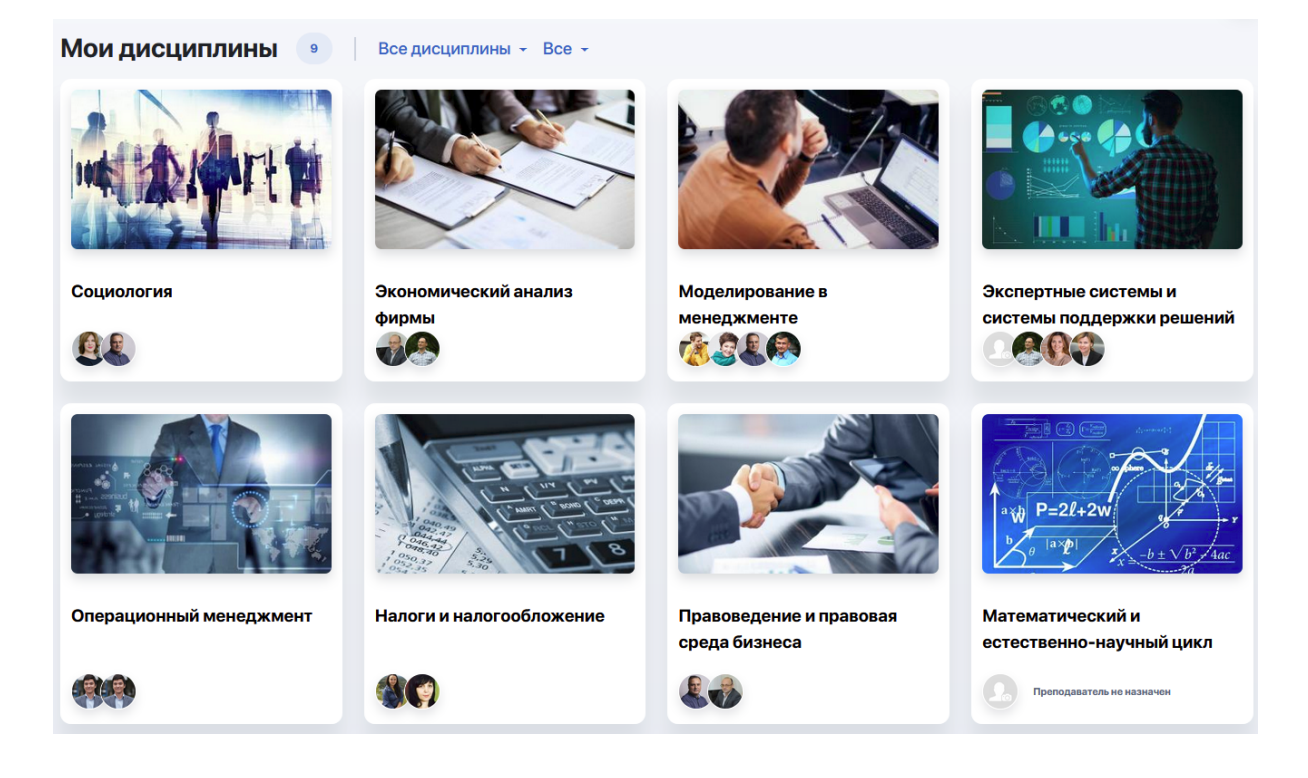

#### Программа дисциплины:

| • | 1 Неделя                                                                                      | Ŧ |
|---|-----------------------------------------------------------------------------------------------|---|
|   | 2 Неделя                                                                                      | Ŧ |
|   | 3 Неделя                                                                                      | Ŧ |
| • | 4 Неделя                                                                                      | Ŧ |
| 0 | 5 Неделя                                                                                      | • |
|   | Лекция №13<br>Лекция   曲 15.02.2021   ⓒ 8:00-8:45   合 Главный корпус   ⊡ 100 Рудакова Ю.А.    |   |
|   | Лекция №14<br>ЛЕКЦИЯ   🛗 17.02.2021   🕓 8:00-8:45   🏦 Главный корпус   🛛 100 Рудакова Ю. А.   |   |
|   | Лекция №15<br>ЛЕКЦИЯ   🛗 19.02.2021   🕓 8:00-8:45   🏦 Главный корпус   🗌 100 Рудакова Ю.А.    |   |
|   | Практика №5<br>Практика   🛗 16.02.2021   🛇 8:00-8:45   🏦 Главный корпус   🗌 100 Балтаева Л.И. |   |

# 2.8. Кітапхана

Модуль ЖОО-ның ауқымды онлайн-кітапханасынан тұрады, ол тұрақты түрде толықтырылып отырады. Қажетті кітапты іздеу жолағы арқылы немесе санаты, авторы және баспасы арқылы іріктеуді пайдалана отырып табуға болады.

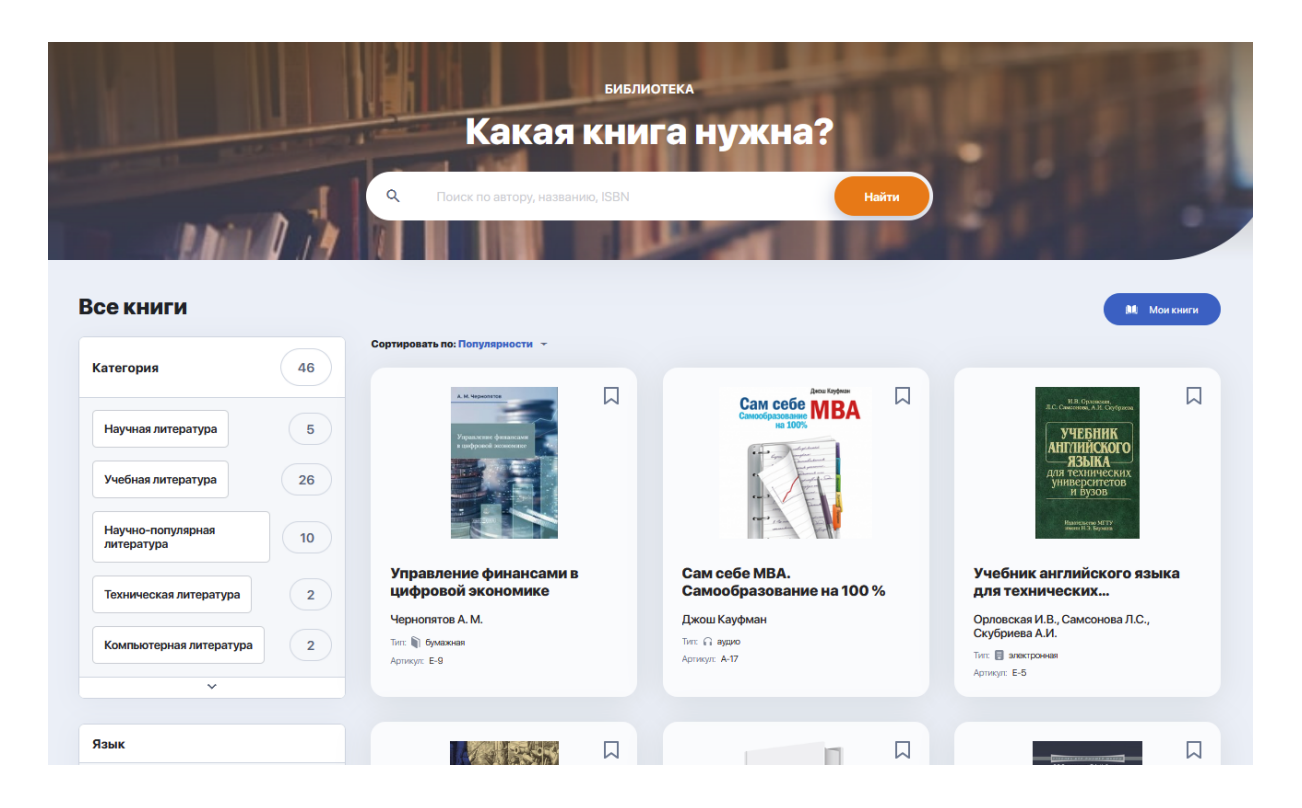

Кітапханада жинақталған материалдардың үш форматы бар:

• аудио-материалдар (тыңдауға, жүктеуге болады немесе оларды сатып алуға болатын онлайн-дүкендерге сілтемеден тұрады)

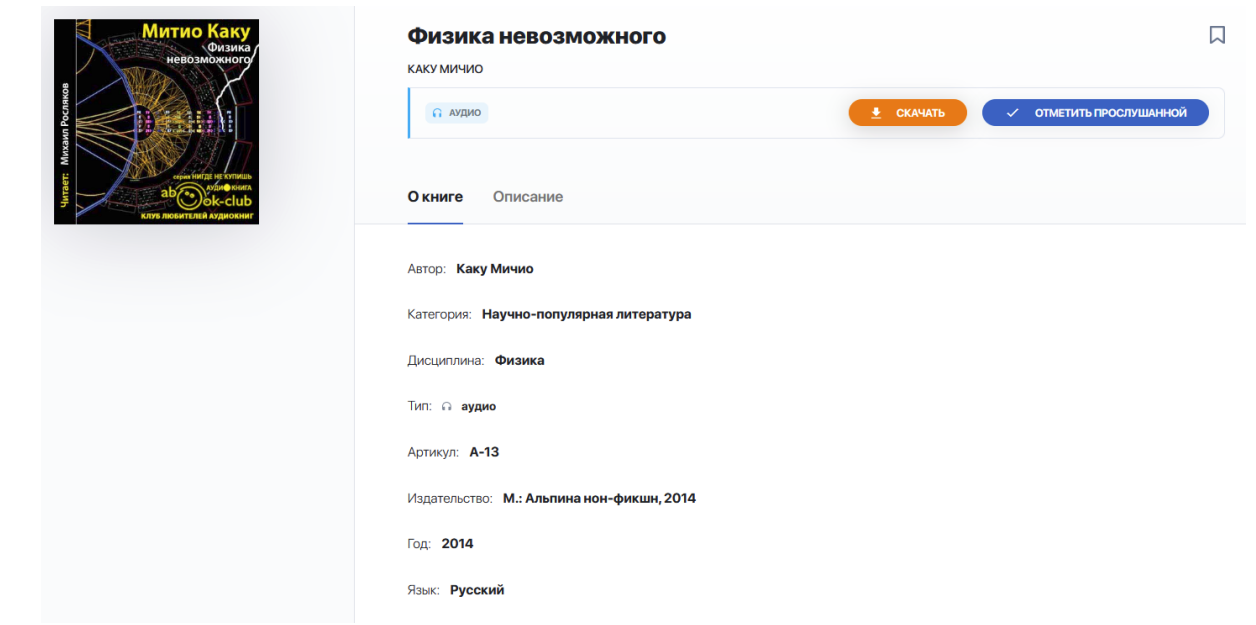

• **баспасөз басылымы** (бұл каталогта электронды немесе аудио нұсқасы жоқ, сондықтан ЖОО кітапханасына алдын ала тапсырыспен немесе кітап санатын онлайн-дүкеннен сатып алу арқылы ғана алдыруға болады)

| А. М. Чернопятоя<br>Управлление финансами<br>в инфровой экономике | Управление ф<br>чернопятов А.М.<br>В бумажная о нет | инансами в цифровой эконог     | мике                    |  |
|-------------------------------------------------------------------|-----------------------------------------------------|--------------------------------|-------------------------|--|
|                                                                   | Окниге <b>Гдекупить</b>                             |                                |                         |  |
|                                                                   | a                                                   | Интернет-магазин <b>Amazon</b> | Цену уточняйте ВМАГАЗИН |  |

• электрондық кітаптар (қарауға, жүктеуге болады немесе оларды сатып алуға болатын онлайн-дүкендерге сілтемеден тұрады)

|                                      | <b>Телекоммуникационные системы и сети. Том 3. Мультисервисные сети</b> |
|--------------------------------------|-------------------------------------------------------------------------|
|                                      |                                                                         |
| ТЕЛЕКОММУНИКАЦИОННЫЕ                 | Окниге Олисание                                                         |
| CNCTEMBI N CETN Tom 3<br>3-1 Kaliman | Автор: Величко В.В., Субботин Е.А., Шувалов В.П.                        |
| МУЛЬТИСЕРВИСНЫЕ СЕТИ                 | Категория: Техническая литература                                       |
|                                      | Тип: 🖩 електронная                                                      |
|                                      | Артикул: <b>Е-27</b>                                                    |
|                                      | ISBN: 5-93517-109-0                                                     |
|                                      | Издательство: Горячая Линия - Телеком                                   |
|                                      | Год: 2005                                                               |
|                                      | Количество страниц: <b>592</b>                                          |
|                                      | Язык: <b>Русский</b>                                                    |

Өзіңізді қызықтыратын кітапқа қайта оралу үшін оның қасындағы жалаушаға басыңыз. Таңдалған кітаптарға бас беттегі "Кітапхана" арқылы өтуге болады:

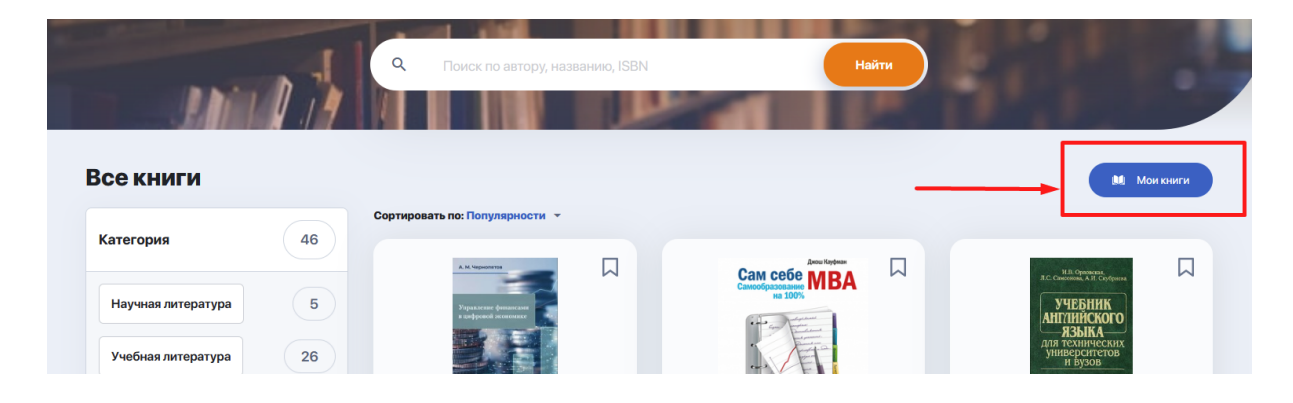

## 2.9. Үй тапсырмасы

Сіздің үй тапсырмаңызбен жұмыс жасауға арналған модуль. Үнсіз күйде барлық ҮТ төменде көрсетілгендей жалпы тізім болып шығады. Әрбір ҮТ пәндер мен тапсырма тақырыбы, тапсыру мерзімі, орындау мәртебесі, бағасы және қосымша тіркелген файлдар беріледі.

| Домашн      | ие задания 😐                                                                                                    |                                            |                       |        |               |              |
|-------------|----------------------------------------------------------------------------------------------------|--------------------------------------------|-----------------------|--------|---------------|--------------|
| Все Новое   | (не готово) В работе На доработке На провери                                                                                           | се Готовые                                 | <b>Не сданы</b> Архив |        |               | <b>E</b>     |
| ИЗОБРАЖЕНИЕ | ДИСЦИПЛИНА И ТЕМА 💠                                                                                                    | ДАТА СДАЧИ                                 | СТАТУС                | ОЦЕНКА | дополнительно | действия     |
| 4           | Операционный менеджмент<br>Эссе                                                                                                    | () Время вышло                             | Не готово             | •      | Ø 1           | Подробнее >  |
|             | Налоги и налогообложение<br>Задача №2 (оценка вариантов минимизации налогов)                                                           | () Время вышло                             | Проверено             | 5      | <i>@</i> 1 @  | Продолжить 🔻 |
|             | Налоги и налогообложение<br>Задача №1 (расчет штрафа за непредставление налоговой декларации<br>ИП в указанный законодательством срок) | 🕚 Время вышло                              | На доработке          | 3      | <i>₿</i> 1 ©; | Подробнее >  |
|             | Экономическая статистика<br>Задача №3                                                                                                  | 🕚 Время вышло                              | Не готово             | -      |               | Подробнее >  |
|             | Экономическая статистика<br>Задача №2                                                                                                  | 🕚 Время вышло                              | На проверке           | -      | <i>@</i> 1    | Подробнее >  |
|             | Экономическая статистика<br>Задача №1                                                                                                  | 🕚 Время вышло                              | Не здано              | •      | <i>@</i> 1 ©  | Продолжить   |
|             | Моделирование в менеджменте<br>Расчетная работа: «Моделирование межотраслевых взаимосвязей»                                            | <ul> <li>18:20<br/>(04.03.2021)</li> </ul> | В работе              | •      | @ 1 § 2       | Подробнее >> |

Егер сізге тапсырмаларды тек белгілі бір мәртебемен ғана көру керек болса (мысалы, жұмыс жасап бастаған тапсырмаларыңыз - "Жасалуда" немесе сіз үшін жаңа тапсырмалар "Дайын емес"), ҮТ жалпы кестесінің үйтіндегі жолақтан мәртебе атауын тауып, соған басыңыз:

| Домашн      | ие задания                                                    | 9                                |             |                                            |                      |        |               |             |
|-------------|---------------------------------------------------------------|----------------------------------|-------------|--------------------------------------------|----------------------|--------|---------------|-------------|
| Все Новое   | (не готово) В работе                                          | На доработке                     | На проверке | Готовые                                    | <b>Не сданы</b> Архи | В      |               | <b>E</b>    |
| ИЗОБРАЖЕНИЕ | ДИСЦИПЛИНА И ТЕМА 💠                                           |                                  |             | ОСТАЛОСЬ ВРЕМЕНИ                           | и статус             | ОЦЕНКА | дополнительно | действия    |
|             | <b>Моделирование в менедж</b><br>Расчетная работа: «Моделиров | менте<br>ание межотраслевых взак | имосвязей»  | <ul> <li>18:20<br/>(04.03.2021)</li> </ul> | В работе             | •      | Ø1 Ø2         | Подробнее > |
| HAN THE     | <b>Социология</b><br>Доклад                                   |                                  |             | 🕚 Время вышло                              | В работе             | -      | @1 &1         | Подробнее > |

Өзіңізге ыңғайлы болу үшін тапсырмалар тізімінің көрінісін өзгерте аласыз, оларды канбан-тақтасындағы виртуалды карта түрінде қарай аласыз. Ол үшін жолақты режимнен блокты режимге ауысыңыз:

| Домашние                   | задания 🤇                 | 9                      |                     |                                        | 1               |
|----------------------------|---------------------------|------------------------|---------------------|----------------------------------------|-----------------|
| Все Новое (не гото         | ово) В работе На          | а доработке На проверк | е Готовые Не (      | <b>сданы</b> Архив                     |                 |
| Новое (не готово) 2        | В работе 2                | 🔁 На доработке 1       | А На проверке 2     | Готовые 1                              | 🖪 Не сданы 1    |
| Время вышло ***            | (§ 18:20 (04.03.2021) *** | () Время вышло ····    | Время вышло ***     | Время вышло ····                       | Время вышло *** |
| Операционный               | Моделирование в           | Налоги и               | Экономическая       | Налоги и<br>Задача №2 (оценка варианто | Экономическая   |
| @ 1                        | @ 1 & 2                   | Ø 1 💿                  | @ 1                 | Ø 1 💿                                  | @ 1 @           |
|                            |                           |                        |                     |                                        |                 |
| () Время вышло ***         | () Время вышло ***        |                        | () Время вышло ***  |                                        |                 |
| Экономическая<br>Задача №3 | Социология                |                        | Экономический анали |                                        |                 |
|                            | @ 1 @ 1                   |                        | Ø 1                 |                                        |                 |

Бағандар - бұл тапсырма аяқталғанға дейін өтетін мәртебе.

Сіз артық тақталарды тапсырма мәртебесінің атауы жазылған түрлі-түсті белгіге басып жаба аласыз:

| Bce               | Новое (не готово) В                                                                                                    | работе | На д         | оработке На проверке                                                                                                    | Готов | ые                        | Не сданы Архив                                                                 | := <b>•</b> |
|-------------------|----------------------------------------------------------------------------------------------------|--------|--------------|----------------------------------------------------------------------------------------------------|-------|---------------------------|--------------------------------------------------------------------------------|-------------|
| ✓ Новое (не готов | <ul> <li>В работе</li> <li>Ваго (о4.03.2021)</li> <li>Моделирование в менеджменте<br/>Расчетная работа: «Моделирование</li> <li>1 0 2</li> </ul> |        | На доработке | <ul> <li>На проверке</li> <li>Вримя вышто</li> <li>Экономическая статистика<br/>Задача №2</li> <li>И</li> </ul>                 |       | <ul><li>Готовые</li></ul> | Не сданы     Время выше     Кономическая статистика     Задача №1     Д      1 | 1           |
| 0) 2              | <ul> <li>Время вышло</li> <li>Социология</li> <li>Доклад</li> <li>1 0 1</li> </ul>                                                               | ***    | -            | <ul> <li>Вримя вышто</li> <li>Экономический анализ фирмы</li> <li>Подготовить тезисы и проработать вопрос</li> <li>1</li> </ul> |       | 1                         |                                                                                |             |

Немесе белгілі бір тапсырмамен ғана жұмыс жасау үшін жоғарғы панельден өзіңізге қажет мәртебені таңдау қажет:

| Bce                | Новое (не готово)                                                                                      | В работе      | Надо         | оработке      | Ha        | а проверке | Готовые | Не сданы | ≡ ∎ |
|--------------------|----------------------------------------------------------------------------------------------------|---------------|--------------|---------------|-----------|------------|---------|----------|-----|
| И Новое (не готова | В работе     18-20 (04.03.2021)      Моделирование в менеджие Расчетная работа: «Моделирование     О 1 | 2<br><br>Энте | На доработке | < На проверке | < Готовые | И Не сданы |         |          |     |
| 2                  | <ul> <li>Времяя вышло</li> <li>Социология</li> <li>Доклад</li> <li>1 &lt; 1</li> </ul>                 |               | -            | 2             | -1        | _          |         |          |     |

Тапсырма шарттарымен танысу және оны орындауға кірісу үшін (немесе тоқтатылған тапсырманы жалғастыру үшін) "Толығырақ" көк батырмаға басып (немесе үш нүктеге басып тақтадағы тапсырма карточкасындағы "Үй тапсырмасын ашу"):

| Bce              | Новое (не готово)                                                                                               | В работе                 | Надо          | рработке Н                                                                                    | lа проверке                               | Гото | вые     | Не сданы                                                                             |                | ::: <b>!!</b> |
|------------------|----------------------------------------------------------------------------------------------------|--------------------------|---------------|-----------------------------------------------------------------------------------------------|-------------------------------------------|------|---------|--------------------------------------------------------------------------------------|----------------|---------------|
| K                | В работе                                                                                                    | 2                        | K             | 🔼 На проверке                                                                                 | •                                         | 2    | K       | 🔼 Не сданы                                                                           | ı              | 1             |
| Новое (не готово | <ul> <li>В 1820 (04.03.2021)</li> <li>Моделирование в и<br/>Расчетная работа: «Моце Откр<br/>0 1 0 2</li> </ul> | на пределать домашнее за | на<br>родание | <ul> <li>Время вышло</li> <li>Экономическая</li> <li>Задача №2</li> <li>1</li> </ul>          | статистика                                |      | Готовые | <ul> <li>Время вышло</li> <li>Экономичес</li> <li>Задача №1</li> <li>1 Ф.</li> </ul> | кая статистика |               |
| 2                | <ul> <li>Время вышло</li> <li>Социология</li> <li>Доклад</li> <li>1 0 1</li> </ul>                              |                          | -             | <ul> <li>Время вышло</li> <li>Экономический</li> <li>Подготовить тезисы</li> <li>1</li> </ul> | анализ фирмы<br>и проработать вопросы дл. |      | -1      |                                                                                      |                |               |

Бұдан соң сіз тапсырмасы бар парақшаға өтесіз, онда тапсырманың сипаттамасы, орындау мерзімі, оқу материалдары бар файлдар, ұсынылатын әдебиеттер және басқасы беріледі.

| Главная / Домашнее задание / Расчетная работа: «Моделирование межотраслевых взаимосельей»                                                                                                    | Учебные материалы ДЗ                                                |
|----------------------------------------------------------------------------------------------------|---------------------------------------------------------------------|
| Домашнее задание                                                                                                    | рог План подготовки.pdf                                             |
| Моделирование в менеджменте<br>Тема:Расчетная работа: «Моделирование межотраслевых взаимосвязей»                                                                                                    |                                                                     |
| ⊙ 18:20 (04.03.2021) B pa6ore                                                                                                    | Рекомендуемая литература                                            |
| Описание задания:                                                                                                    | Моделирование в менеджменте<br>Большаков А.                         |
| Проектное задание предусматриваем моделирование производственных процессов с помощью модели<br>межотраслевого баланса В. Леонтьева. Работа носит расчетный и аналитический характер. На основе<br>построенного межотраслевого баланса производстве и распределения продукции в натуральном выражении<br>для пяти отраслей требуется: 1. Провести исследование отчетного баланса. 2. Рассчитать плановый баланс | Управленческий и производственный<br>учет 6-изд.<br>Колин Друри     |
| Показать больше                                                                                                    | Теория и методы системного анализа<br>Оразбаев Б.Б. И Др.           |
|                                                                                                    |                                                                     |
| Домашняя работа                                                                                                    | Полезные ссылки                                                     |
| В данный момент ответов по домашнему заданию нет.                                                                                                    | https://www.fundamental-research.ru/ru/article //<br>/view?id=42395 |

Әр тапсырма аясында сіз оқытушыға жұмысты орындау шарттары бойынша өзіңіздің пікіріңізді немесе сұрақтарыңызды жіберу арқылы оқытушымен сөйлесе аласыз.

| Ком      | ментарии                                                                                                    | Рекомендуемы |
|----------|----------------------------------------------------------------------------------------------------|--------------|
| В данны  | й момент нет комментариев.                                                                                           |              |
|          |                                                                                                    |              |
| <b>B</b> | Уд. Иван Васильевич, не смог найти информацию для выполнения задания №2.<br>Какие еще источники я могу использовать? |              |
|          | Отправить комментарий 🕨                                                                                              |              |

Егер тапсырма шарттары орындалса және сіз оны тексеруге жіберуге дайын болсаңыз, "Орындау" опциясына басыңыз (тапсырма картасының оң жақ бұрышында). Тапсырмаңыздың дайын шешімін түсіндірме, тіркелген файл немесе материалға сілтеме ретінде тіркеуге болатын терезе ашылады (жөнелтудің қолжетімді форматтарын оқытушы белгілдейді).

| Выполнение домашнего з | адания                               | 🔇 Время вышло        |
|------------------------|--------------------------------------|----------------------|
| Напишите               |                                      |                      |
|                        |                                      |                      |
|                        |                                      |                      |
|                        |                                      |                      |
|                        | 🔕 Добавьте один или несколько файлов |                      |
|                        | 🖉 Добавить ещё ссылку                |                      |
|                        |                                      |                      |
| Назад                  |                                      | Сохранить и оправить |
|                        |                                      |                      |

Орындалған жұмыстар бойынша материалдарды қосқан соң "Сақтау және жөнелту" батырмасын басыңыз. Оқытушы оны тексерісімен, үй жұмысы кабинетіңіздегіавтоматты түрде мәртебесін ауыстырады.

## 2.10. Қаржы

Каржы кабинеті:

- Жеке кабинетіңіздегі балансты толтыру арқылы оқу ақысын төлеуге;
- жеңілдік жүйесін пайдалануға (бар болса);
- төлем бойынша қарыздарды тіркеуге;
- транзакцияларды бақылап отыруға және басқа да мүмкіндік береді

| Назад на главную     | RU 👻 Лина Кучерени | ко          |                  |        |                   |  |
|----------------------|--------------------|-------------|------------------|--------|-------------------|--|
| Финансы Баланс: 3500 |                    |             | юлнить           |        |                   |  |
| Все оплаты           | Задолженности      | Калькулятор | Скидки           | Отчеты | Дополнительно     |  |
| ДАТА ЦЕЛЬ Г          | платежа            | Nº 3AKA3/   | а (счета) способ | СКИДКА | СУММА, ИАН СТАТУС |  |
| Оплаты отсутствуют   | ·                  |             |                  |        |                   |  |
|                      |                    |             |                  |        |                   |  |

қазіргі таңда қаржы кабинетінің қызметтері әзірлену үстінде.

## 2.11. Жаңалықтар

Бұл модуль жооның барлық өзекті мәселелерін, құлақтандырмалары мен тематикалық жаңалықтарын бақылап отыруға мүмкіндік береді. Барлық ақпарат түрлі санаттағы визуалды және құрылымдық блоктарға бөлінеді: Жаңалықтар, Іс-шаралар анонсы және т.б.

Сіз жаңалықтарды тақырыптық тегтері және санаттары (Ұсынылатын, Өзекті, Танымал және басқасы) бойынша іріктей аласыз, сондай-ақ өзіңіз үшін қызықты деген жаңалықтарды жалаушамен белгілей аласыз.

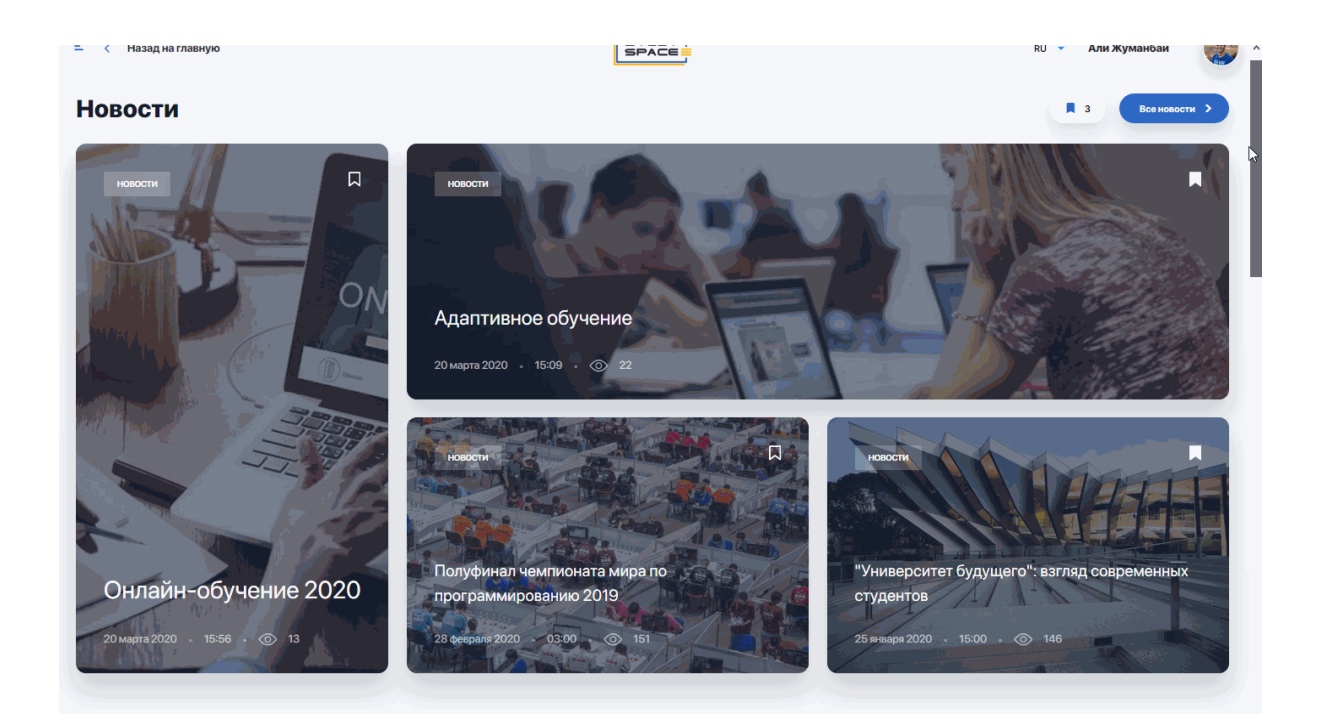

Маңызды анонстар мен ic-шараларды өткiзiп алмас үшiн, "Көбiрек қарау" сiлтемесiне өтiңiз.

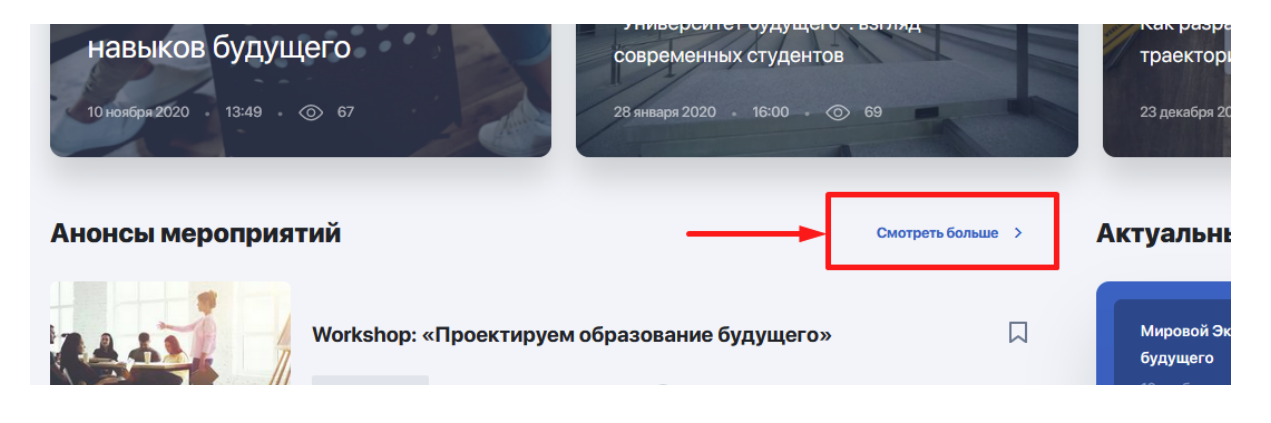

Сол жақ бағаннан барлық жаңалықтардың тізімін , ал оң жақтан - іс-шаралар күнтізбесін көре аласыз, онда жоспарланған ивенттердің күні мен уақыты белгіленіп тұрады.

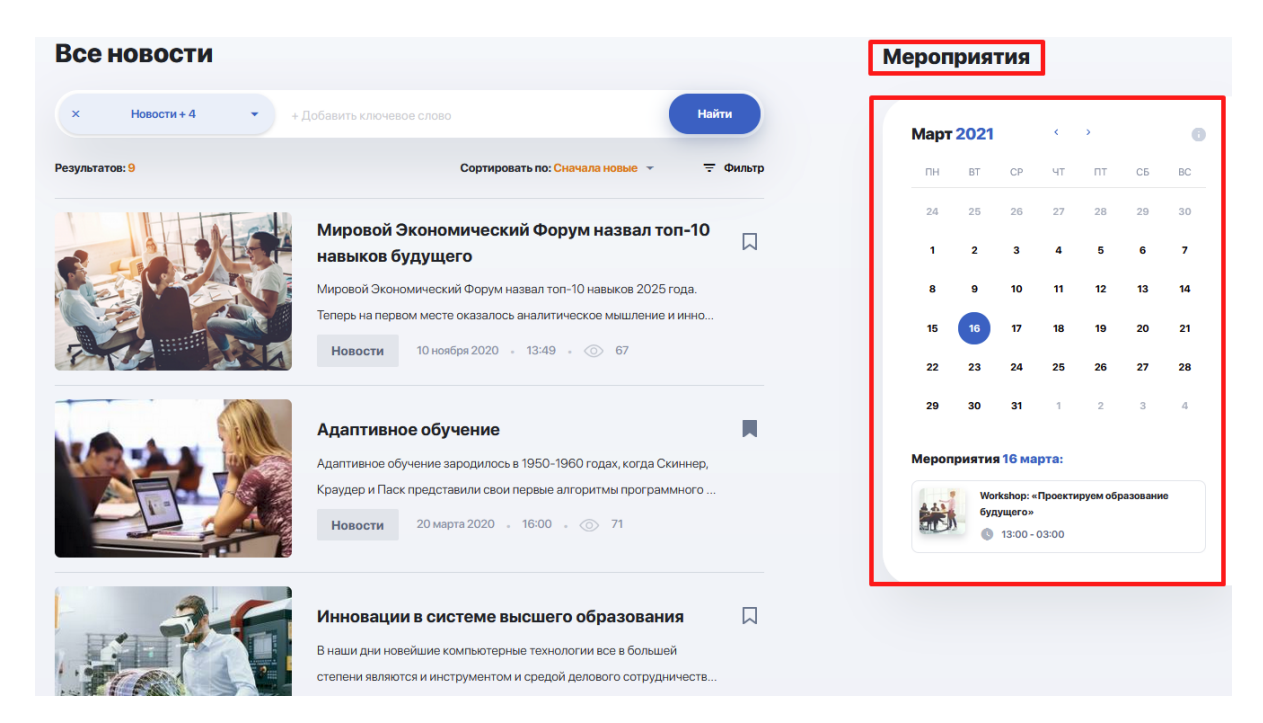

Өзіңізге қызықты жаңалықтың тұсындағы жалаушаға бассаңыз, кейін оны оқу үшін оған орала аласыз. Таңдаулы жаңалықтарға "Жаңалықтар" бас бетінен өтуге болады:

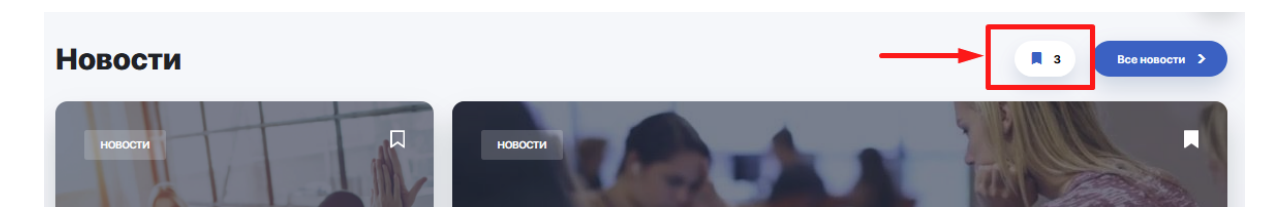

# 2.12. Оқу жоспары

Сіздің білім беру бағдарламасымен көзделген, пәндерді таңдап, тіркелуіге болатын модуль. Осылайша сіз алдын ала бір және бірнеше семестрге (егер жоо-мен рұқсат етілген болса) жеке оқу жоспарын құра аласыз.

#### 2.12.1. Жеке оқу жоспары: пәндерге тіркелу алгоритмі

Пәндерге тіркелу үшін мәзір арқылы "Оқу жоспарын" таңдап, ОЖЖ-ға кіріңіз. ОЖЖ қосымшасын іске қосып, курста/семестрде берілген пәндер тізімімен танысып шығыңыз.

| РУП ИУП УС СССССССССССССССССССССССССССССС                                         | Le /                   |
|-----------------------------------------------------------------------------------|------------------------|
| Вы можете изменять индивидуальный план до 31.12.2021 Подсветить по специализации: | ать руп 🛓              |
| ▶ 1 Весенний семестр 2020-2021 уч. года Количество кредитов за семестр: 33        | ФАКТ ОСТАТОК<br>67 -34 |
| План<br>Ссенний семестр 2021-2022 уч. года Количество кредитов за семестр: 35     | ФАКТ ОСТАТОК<br>0 35   |
| план<br><b>БАКАЛАВРИАТ</b> Количество кредитов за весь период: 68                 | ФАКТ ОСТАТОК<br>0 68   |

| Обязательные д      | исциплины                                                  |                |          |                  |                |               |                    |            |                    |
|---------------------|------------------------------------------------------------|----------------|----------|------------------|----------------|---------------|--------------------|------------|--------------------|
| ШИФР<br>ДИСЦИПЛИНЫ: | НАЗВАНИЕ<br>ДИСЦИПЛИНЫ:                                    | KOMПOHEHT:     | цикл:    | ЛЕК./ЛАБ./ПРАКТ. | КРЕДИТНОСТЬ:   | ПРЕРЕКВИЗИТЫ: | ФОРМА<br>КОНТРОЛЯ: | CTATYC:    | ДЕЙСТВИ            |
| SOC                 | Социология                                                 | 0              | оод      | 3 0 1            | ects kz 4      | •             | Аудит              | В ПРОЦЕССЕ | Выбрать            |
| EAF                 | Экономический<br>анализ фирмы                              | 0              | оод      | 3 0 1            | ects kz 4      | •             | Аудит              | В ПРОЦЕССЕ | Выбрать            |
| ММ                  | Моделирование в<br>менеджменте                             | 0              | оод      | 2 1 0            | ects kz<br>3 3 | •             | Аудит              | В ПРОЦЕССЕ | Выбрать            |
| WP                  | Web-<br>программирование                                   | 0              | оод      | 1 0 2            | ects kz 3      | •             | воуд               | доступно   | Выбрать            |
| Элективные дис      | сциплины - Дисцип                                          | лины "КСУ и ра | бототехн | ика"             |                |               |                    | Вы         | брано дисциплин: ( |
| ШИФР<br>ДИСЦИПЛИНЫ: | НАЗВАНИЕ<br>ДИСЦИПЛИНЫ:                                    | KOMПOHEHT:     | цикл:    | ЛЕК./ЛАБ./ПРАКТ. | КРЕДИТНОСТЬ: І | ПРЕРЕКВИЗИТЫ: | форма<br>Контроля: | CTATYC:    | ДЕЙСТВИЕ:          |
| ESSPR               | Экспертные<br>системы и<br>системы<br>поддержки<br>решений | 2              | БД       | 2 0 1            | ects kz<br>5 2 | -             | Экзамен            |            | Выбрать 🔹          |
|                     |                                                            |                |          |                  |                |               |                    |            |                    |

"Таңдау" батырмасы арқылы пәнді ашыңыз, егер сізге толығырақ ақпарат қажет болса, мазмұнын ашыңыз.

| Обязательные        | дисциплины                     |            |       |                  |                |               |                                                |            |                                                  |
|---------------------|--------------------------------|------------|-------|------------------|----------------|---------------|------------------------------------------------|------------|--------------------------------------------------|
| ШИФР<br>ДИСЦИПЛИНЫ: | НАЗВАНИЕ<br>ДИСЦИПЛИНЫ:        | КОМПОНЕНТ: | цикл: | ЛЕК./ЛАБ./ПРАКТ. | КРЕДИТНОСТЬ:   | ПРЕРЕКВИЗИТЫ: | ФОРМА КОНТРОЛЯ:                                | CTATYC:    | ДЕЙСТВИЕ:                                        |
| ММ                  | Моделирование в<br>менеджменте | 0          | оод   | 2 1 0            | ects kz<br>3 3 | -             | Аудит                                          | В ПРОЦЕССЕ | Выбрать 💌                                        |
| WP                  | Web-<br>программирование       | 0          | оод   | 1 0 2            | ects kz 3      | •             | воуд                                           | доступно   | Выбрать •                                        |
| T&T                 | Налоги и<br>налогообложение    | 0          | пд    | 3 0 1            | ects<br>4<br>4 | -             | Государственный<br>экзамен по<br>специальности | доступно   | <ul> <li>Просмотреть</li> <li>Выбрать</li> </ul> |

Қолжетімді тізімнің ішінен курстың міндетті және таңдаулы - элективті пәндеріне әр пәннің қарсы тұсындағы "Таңдау" > "Тіркелу" батырмасын басу арқылы оларға тіркеліңіз.

Тіркелу үшін бос пәндер "Қолжетімді" мәртебесімен, ал "Қолданылуда" мәртебесімен - автоматты түрде немесе өз бетінше тіркеліп қойған пәндер белгіленгенін ескеріңіз. Бірақ қажеттігіне қарай оларға тіркелуден бас тарта аласыз.

| ~ | Обязательные        | дисциплины                     |             |       |                  |              |               |                                                |            |                                                  |
|---|---------------------|--------------------------------|-------------|-------|------------------|--------------|---------------|------------------------------------------------|------------|--------------------------------------------------|
|   | ШИФР<br>ДИСЦИПЛИНЫ: | НАЗВАНИЕ<br>ДИСЦИПЛИНЫ:        | KOMFIOHEHT: | ЦИКЛ: | ЛЕК./ЛАБ./ПРАКТ. | КРЕДИТНОСТЬ: | ПРЕРЕКВИЗИТЫ: | ФОРМА КОНТРОЛЯ:                                | CTATYC:    | ДЕЙСТВИЕ:                                        |
|   |                     |                                |             |       |                  |              |               |                                                |            |                                                  |
|   | ММ                  | Моделирование в<br>менеджменте | 0           | оод   | 2 1 0            | ects kz 3    | -             | Аудит                                          | В ПРОЦЕССЕ | Выбрать 💌                                        |
|   |                     |                                |             |       |                  |              |               |                                                |            |                                                  |
|   | WP                  | Web-<br>программирование       | 0           | оод   | 1 0 2            | ects kz 3    | -             | воуд                                           | доступно   | Выбрать 🔹                                        |
|   |                     |                                |             |       |                  |              |               |                                                |            | <ul> <li>Зарегистрироваться</li> </ul>           |
|   | T&T                 | Налоги и<br>налогообложение    | 0           | пд    | 3 0 1            | ects kz 4    | -             | Государственный<br>экзамен по<br>специальности | доступно   | <ul> <li>Просмотреть</li> <li>выорать</li> </ul> |

Сіз сонымен қатар ағымдағы семестрден ғана емес, тіркелуге қолжетімді болса, алдағы семестрдің де пәндерін таңдай аласыз.

Басқа семестрге ауысу үшін семестрдер кестесінің үстінде берілген тізімді ашып, қажеттісін таңдаңыз.

| Заполнить ИУП на:   | Весенний 2021 (текущий) |            | *     |             |
|---------------------|-------------------------|------------|-------|-------------|
|                     | Весенний 2021 (текущий) |            |       |             |
| 1 Весенний          | Осенний 2021            | _          |       |             |
| 🛛 Обязательнь       | Весенний 2022           |            |       |             |
|                     |                         |            |       |             |
| ШИФР<br>ДИСЦИПЛИНЫ: | НАЗВАНИЕ ДИСЦИПЛИНЫ:    | KOMПOHEHT: | цикл: | ЛЕК./ЛАБ./Г |
|                     |                         |            |       |             |

Алдағы семестрдің пәндерін ағымдағы семестрдің жүктемесін құру үшін де, сондай-ақ алдағы семестрдің жүктемесін бірден құру үшін де таңдауыңызға болады (егер тіркеуші осындай мүмкіндікті ашқан болса).

**Назар аударыңыз!** Пәндерді қайта таңдау мүмкіндігі тіркеу мерзімі аяқталғанға дейін ғана ашық!

Төменде орналасқан семестрдегі кредиттер есептеуішіне назар аударыңыз:

- жоспар бұл бір семестрде жинау қажет кредиттер саны;
- факт қосылған пәндерге қарай кредиттердің жабық саны
- қалдық ЖОЖ қалыптастыру үшін жетпейтін кредиттер саны

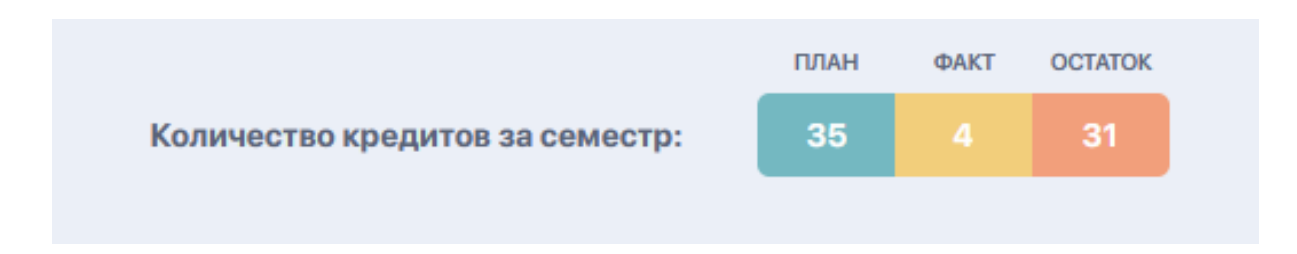

Осылайша сіз кредиттілік бойынша жоспарды бағытқа ала отырып, пәндерге тіркелуіңіз қажет.

Тіркелу аяқталған соң таңдалған әрбір пән "Қолданылуда" мәртебесіне ие болады да, автоматты түрде "ЖОЖ" қосымшасына түседі.

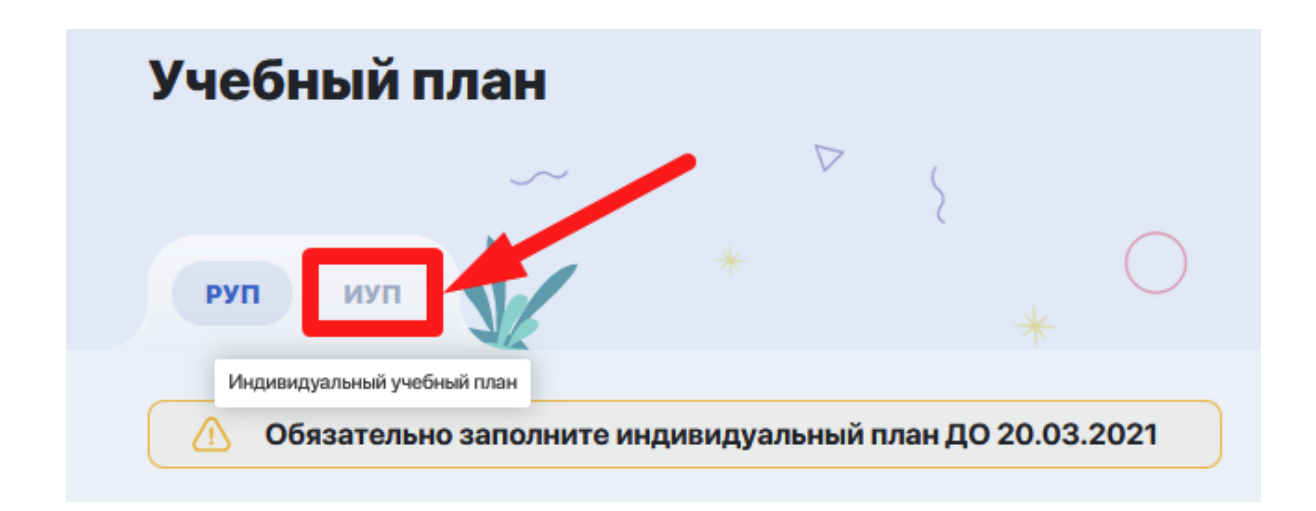

Тірке ужасаған пәнге тіркелгеніңізді тексеру үшін ЖОЖ қосымшасына өтіңіз. Қажеттігіне қарай дайын ЖОЖ жүктеп және басып шығара аласыз.

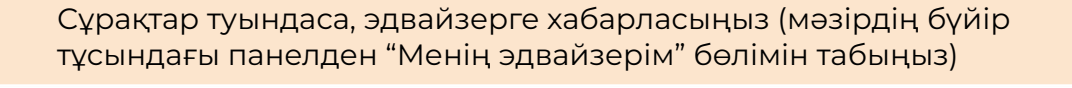

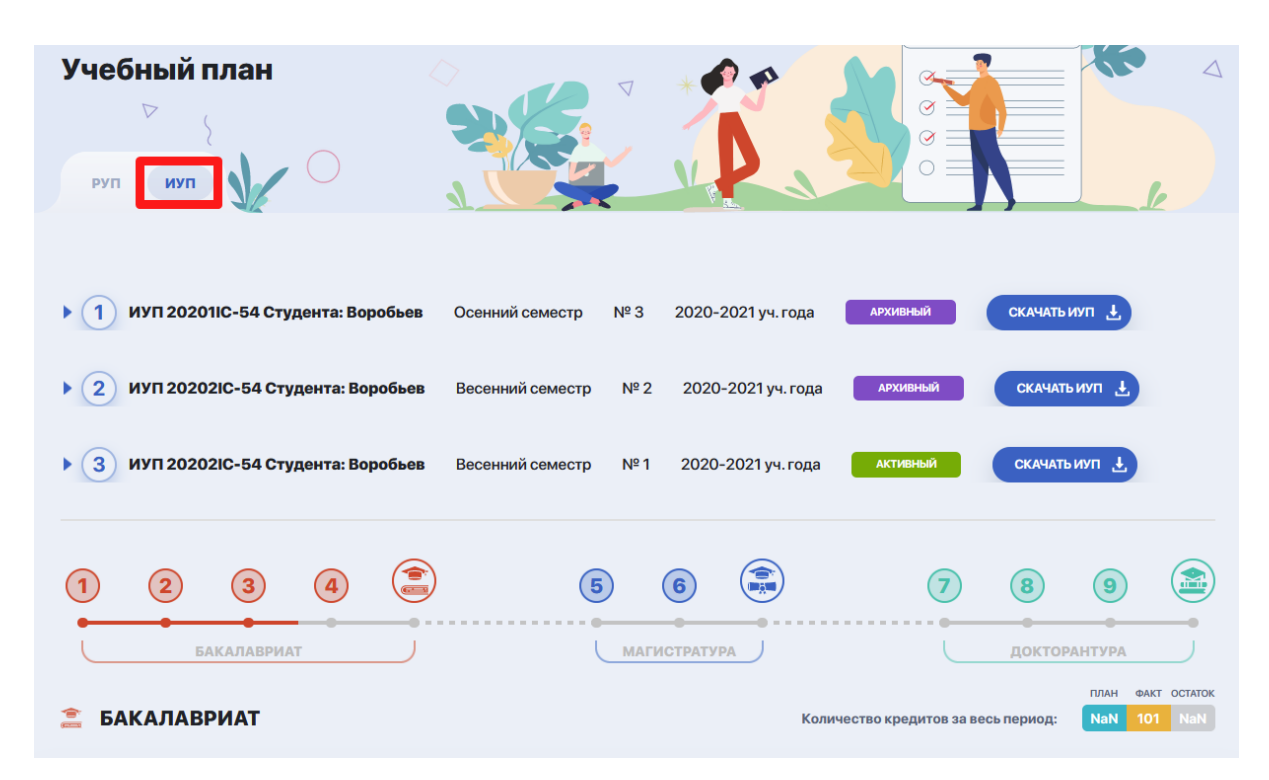

# 2.13. Менің сынақ кітапшам

Сіздің сынақ кітапшаңыз (транскрипт) бөлімі - игерілген пәндер және/немесе модульдер тізімінен, сонымен қатар кредиттер мен бағалар көрсетілген сәйкес оқу кезеңіндегі басқа да оқу жұмысының түрлерінен тұратын кесте.

Кесте пәнді оқу, тәжірибеден өтуі және аттестациялық бақылау барысындағы сіздің үлгеріміңізден тұрады.

| Транскрипт                                                 |                                    |                                                                               | *                                                          |                                |
|------------------------------------------------------------|------------------------------------|-------------------------------------------------------------------------------|------------------------------------------------------------|--------------------------------|
| 6                                                          | ФАКУЛЬТЕТ                          | Информационные технологии и робо                                              | ототехника                                                 |                                |
|                                                            | ГРУППА ОБРАЗОВАТЕЛЬНЫХ<br>ПРОГРАММ | М094 - Информационные технологии                                              |                                                            |                                |
| Овечкин                                                    | ОБРАЗОВАТЕЛЬНАЯ ПРОГРАММА          | Компьютерная инженерия                                                        |                                                            |                                |
| Вадим Николаевич                                           | шифр оп                            | 021 0003003                                                                   | ФОРМА ОБУЧЕНИЯ                                             | Дневная                        |
| Уровень образования Бакалавр                               | ГОД ПОСТУПЛЕНИЯ                    | 2019                                                                          | язык обучения                                              | английский                     |
| Скачать транскрипт 🛓<br>Запрос на распечатку транскрипта 🕒 | примечания                         | Данный транскрипт носит предварителя<br>документ выдается по запросу сотрудні | ьный характер и отражает данные<br>иками офис-регистратора | на текущий момент. Официальный |

Танысу мақсатында транскрипттің алдын ала нұсқасын шығарып алуыңызға болады, сонымен қатар ректордың қолы қойылған және ЖОО мөрімен расталған, ресми транскриптті беруге сұрату жасауыңызға болады.

|                | Семестры         |                                                                         |                     |                          |                   |                                 |                                |                                    |
|----------------|------------------|-------------------------------------------------------------------------|---------------------|--------------------------|-------------------|---------------------------------|--------------------------------|------------------------------------|
|                | ШИФР ДИСЦИПЛИНЫ: | ДИСЦИПЛИНА:                                                             | КОЛ-ВО<br>КРЕДИТОВ: | КОЛ-ВО<br>КРЕДИТОВ ECTS: | %-НОЕ СОДЕРЖАНИЕ: | ОЦЕНКА ПО<br>БУКВЕННОЙ СИСТЕМЕ: | ЦИФРОВОЙ<br>ЭКВИВАЛЕНТ БАЛЛОВ: | ОЦЕНКА ПО<br>ТРАДИЦИОННОЙ СИСТЕМЕ: |
|                | APON 5205        | Алгебраические методы в<br>криптографии                                 | 5                   | 5                        | 49                | Fx                              | 0,5                            | Неудовлетворительно                |
| 21 уч. года    | GZUAA 5302       | Объективно-ориентированное<br>программирование<br>на РНР для начинающих | 5                   | 5                        | 85                | B+                              | 3,33                           | Хорошо                             |
| еместр 2020-20 | AP 6305          | Управление информационной<br>безопасностью<br>организации               | 5                   | 5                        | 75                | В-                              | 2,67                           | Хорошо                             |
| 🜐 Осенний с    | BBPK 3205        | Unity: как сделать свою игру?                                           | 11                  | 11                       | 90                | A-                              | 3,67                           | Отлично                            |
|                | ВЗЯТО КРЕДИТОВ:  | ЗАСЧИТАНО КРЕДИТОВ:                                                     |                     | ВЗЯТО КРЕДИТОВ ЕС        | CTS: 3AG          | СЧИТАНО КРЕДИТОВ ЕСТS:          | G                              | PA 3A CEMECTP:                     |
|                | 19               | 19                                                                      |                     | 19                       |                   | 19                              |                                | 3,67                               |
|                |                  |                                                                         |                     |                          |                   |                                 |                                |                                    |
| _              | шифр дисциплины: | дисциплина:                                                             | КОЛ-ВО<br>КРЕДИТОВ: | КОЛ-ВО<br>КРЕДИТОВ ECTS: | %-НОЕ СОДЕРЖАНИЕ: | ОЦЕНКА ПО<br>БУКВЕННОЙ СИСТЕМЕ: | ЦИФРОВОЙ<br>ЭКВИВАЛЕНТ БАЛЛОВ: | ОЦЕНКА ПО<br>ТРАДИЦИОННОЙ СИСТЕМЕ: |
|                | APON 5205        | Алгебраические методы в<br>криптографии                                 | 5                   | 5                        | 49                | Fx                              | 0,5                            | Неудовлетворительно                |
| 21 уч. года    | GZUAA 5302       | Объективно-ориентированное<br>программирование<br>на РНР для начинающих | 5                   | 5                        | 85                | B+                              | 3,33                           | Хорошо                             |
| p 2020-20      | AP 6305          | Управление информационной<br>безопасностью                              | 5                   | 5                        | 75                | B-                              | 2,67                           | Хорошо                             |

| GPA ЗА ГОД:      |                                                                         | GPA NTO                  | DFOBOE:             |                          |                   |                                 |                                |                                    |
|------------------|-------------------------------------------------------------------------|--------------------------|---------------------|--------------------------|-------------------|---------------------------------|--------------------------------|------------------------------------|
| 3,67             |                                                                         | 3,                       | 67                  |                          |                   |                                 |                                |                                    |
|                  |                                                                         |                          |                     |                          |                   |                                 |                                |                                    |
|                  |                                                                         |                          |                     |                          |                   |                                 |                                |                                    |
| Прошел проф      | ессиональные практи                                                     | ки                       |                     |                          |                   |                                 |                                |                                    |
| ШИФР ДИСЦИПЛИНЫ: | ВИДЫ ПРОФ. ПРАКТИК:                                                     | ПЕРИОД ПРОХ.<br>ПРАКТИК: | КОЛ-ВО<br>КРЕДИТОВ: | КОЛ-ВО<br>КРЕДИТОВ ECTS: | %-НОЕ СОДЕРЖАНИЕ: | ОЦЕНКА ПО<br>БУКВЕННОЙ СИСТЕМЕ: | ЦИФРОВОЙ<br>ЭКВИВАЛЕНТ БАЛЛОВ: | ОЦЕНКА ПО<br>ТРАДИЦИОННОЙ СИСТЕМЕ: |
| APON 5205        | Учебная практика                                                        | 20.03 20.04.             | 5                   | 5                        | 49                | Fx                              | 0,5                            | Неудовлетворительно                |
| GZUAA 5302       | Производственная практика                                               | 01.05 30.05.             | 5                   | 5                        | 85                | B+                              | 3,33                           | Хорошо                             |
| AP 6305          | Преддипломная практика                                                  | 20.03 20.04.             | 5                   | 5                        | 75                | B-                              | 2,67                           | Хорошо                             |
|                  |                                                                         |                          |                     |                          |                   |                                 |                                |                                    |
| Государствен     | ные экзамены                                                            |                          |                     |                          |                   |                                 |                                |                                    |
| шифр дисциплины: | НАЗВАНИЕ ДИСЦИПЛИНЫ:                                                    | ДАТА                     | КОЛ-ВО              | КОЛ-ВО                   | %-НОЕ СОДЕРЖАНИЕ: | ОЦЕНКА ПО                       | ЦИФРОВОЙ<br>ЭКВИВАЛЕНТ БАЛЛОВ  | ОЦЕНКА ПО                          |
| APON 5205        | Алгебраические методы в<br>криптографии                                 | 20.03.2019               | 5                   | 5                        | 49                | Fx                              | 0,5                            | Неудовлетворительно                |
| GZUAA 5302       | Объективно-ориентированное<br>программирование<br>на РНР для начинающих | 01.05.2019               | 5                   | 5                        | 85                | B+                              | 3,33                           | Хорошо                             |
| AP 6305          | Управление информационной<br>безопасностью<br>организации               | 20.09 2020               | 5                   | 5                        | 75                | В-                              | 2,67                           | Хорошо                             |

| Итоговые показа                              | тели                    |                                   |                    |                             |                                              |                                               |                                                  |                                    |
|----------------------------------------------|-------------------------|-----------------------------------|--------------------|-----------------------------|----------------------------------------------|-----------------------------------------------|--------------------------------------------------|------------------------------------|
| СДАНО ВСЕГО ДИСЦИПЛИН:                       | отлично:                | хорошо:                           | УДОВЛЕТВОРИТЕЛЬНО: | НЕУДОВЛЕТВОРИТЕЛЬНО:        | НАБРАЛ З<br>ОБУЧЕНИЯ                         | А ВЕСЬ ПЕРИОД<br>Я КРЕДИТОВ:                  | НАБРАЛ ЗА ВЕСЬ ПЕРИОД<br>ОБУЧЕНИЯ КРЕДИТОВ ECTS: | ИЗ НИХ ОБЯЗАТЕЛЬНЫХ:               |
| 30                                           | 9                       | 15                                | 5                  | 1                           |                                              | 15                                            | 15                                               | 14                                 |
|                                              |                         |                                   |                    |                             | ×                                            | -6-                                           |                                                  |                                    |
| приказы по двих                              | кению сту               | центов, поо                       | щрения, взыскані   | ия, перерыв в акадег        | мической уч                                  | eoe                                           |                                                  |                                    |
| KYPC:                                        | HOMEP                   | ПРИКАЗА:                          | ДАТА П             | РИКАЗА:                     | СОДЕРЖАНИЕ                                   | ПРИКАЗА:                                      |                                                  |                                    |
| 1                                            | №554-                   | 4756                              | 22.08.             | 2020                        | Управление и<br>организации<br>на РНР для на | информационной<br>Объективно-ори<br>ачинающих | і безопасностью<br>іентированное программиро     | вание                              |
| 2                                            | Nº554                   | 4756                              | 22.08.             | 2020                        | Управление и<br>организации<br>на РНР для на | информационной<br>Объективно-ори<br>ачинающих | і безопасностью<br>іентированное программиро     | вание                              |
|                                              |                         |                                   |                    |                             |                                              |                                               |                                                  |                                    |
| Дипломная рабо                               | та                      |                                   |                    |                             |                                              |                                               |                                                  |                                    |
| ГЕМА ДИПЛОМНОЙ РАБОТЫ:                       |                         |                                   | %-НОЕ СОДЕРЖЛ      | ание: ОЦЕНКА ПО<br>БУКВЕННО | D<br>Й СИСТЕМЕ:                              | ЦИФРОВ<br>ЭКВИВАЛ                             | ОЙ<br>ІЕНТ БАЛЛОВ:                               | ОЦЕНКА ПО<br>ТРАДИЦИОННОЙ СИСТЕМЕ: |
| Модели и методы безопасно<br>сетей           | сти беспроводнь         | ых сенсорных                      | 100                |                             | A                                            |                                               | 4,00                                             | Отлично                            |
| ОСТАНОВЛЕНИЕ ГОСУДАРСТВЕН<br>ІРОТОКОЛ №ОТ "" | НОЙ АТТЕСТАЦИО<br>20Г.) | ОННОЙ КОМИССИИ<br>ПРИСУДИТЬ АКАДЕ | МИЧЕСКУЮ СТЕПЕНЬ:  |                             |                                              |                                               |                                                  |                                    |
| акалавр информационных те                    | нологий                 |                                   |                    |                             |                                              | PEKTOP:                                       |                                                  |                                    |
|                                              |                         |                                   |                    |                             |                                              | M.E.                                          |                                                  |                                    |

#### 2.14. Баға қою журналы

Бұл модуль сіздің әр пән бойынша сабақ үлгеріміңізді және сабаққа қатысуыңызды бақылап отыруға мүмкіндік береді.

|     | Журнал о    | оценок                       | 5 осенний с                          | еместр 2020 🔻    |                |                                 |                                  | СКАЧАТЬ             | 1            |
|-----|-------------|------------------------------|--------------------------------------|------------------|----------------|---------------------------------|----------------------------------|---------------------|--------------|
| ė   | ИЗОБРАЖЕНИЕ | дисциплина                   | . ÷                                  |                  | ПРОПУСКОВ \$   | СРЕДНИЙ ТЕКУЩИЙ БАЛЛ ÷          | ФИНАЛЬНЫЙ КОНТРОЛЬ               | ИТОГОВЫЙ БАЛЛ ЗА КУ | /PC ÷        |
|     |             | Алгебраичес                  | Алгебраические методы в криптографии |                  |                | 70 (C+)                         | 75 (B-)                          | 72,5 (C+)           | •            |
| -   |             |                              |                                      |                  |                |                                 |                                  |                     |              |
| R   |             | Объективно-<br>на РНР для на | ориентированное<br>ачинающих         | программирование | 1              | 40 (F)                          | -                                | -                   | •            |
| -   |             |                              |                                      |                  |                |                                 |                                  |                     | \Xi Фильтр   |
| 4   | 1 неделя    | -                            |                                      |                  |                |                                 |                                  |                     |              |
|     |             | ДАТА:                        | ВРЕМЯ:                               | ΠΟΤΟΚ:           | ТИП ЗАНЯТИЯ:   | TEMA:                           | ПРЕПОДАВАТЕЛЬ:                   | OLĮEHKA:            | КОММЕНТАРИЙ: |
| IIV | <b>^</b>    | - DH 0110                    | ① 10:00                              | ZhO 6310-9-L     | лекция         | Лекция № 1 Ознакомительная      | Шердерович Виктория<br>Сергеевна | 49                  | Ģ            |
| 7   | ● <u></u>   |                              |                                      | ZhO 6310-9-P     | ДЗ             | ДЗ № 1 Вступительное            |                                  | 75                  | ¢            |
| 0   | 2 НЕД       | 🛗 BT 02.10.                  | ④ 09:00                              | ZhO 6310-9-L     | ЛЕКЦИЯ         | Лекция № 1 Ознакомительная      | Шердерович Виктория<br>Сергеевна | Пропуск             |              |
| 4   |             | 🌐 ПТН 05.10.                 | 12:00                                | ZhO 6310-9-L     | ЛАБОРАТОРНАЯ   | Лабораторная № 13               | Шердерович Виктория<br>Сергеевна | 90                  | ę            |
|     |             |                              | 005140                               | TOTOK            | 7147 0 1107140 | 7714                            |                                  | 01/51/24            | KOLEUTLEUÖ   |
|     |             | дете:                        | DPENDI:                              | Zh0 6310-9-L     | лекция         | лекция № 1 Ознакомительная      | Шердерович Виктория<br>Сергеевна | 30                  |              |
|     | О           | 🛗 ПН 01.10.                  | 11:00                                | ZhO 6310-9-P     | ПРАКТИКА       | Практика № 4<br>Ознакомительная | Дубик Антон Генадьевич           | 100                 | Ģ            |
|     | 3 HED       |                              |                                      |                  |                |                                 | Шердерович Виктория              |                     |              |

Барлық ақпарат 2 форматта ыңғайлы түрде көрсетілген ( кестенің үстіндегі оң жақтағы белгі арқылы форматтар арасында ауысуға болады):

• күнтізбелік журнал, семестрдегі барлық пәндер бойынша кез келген аптадағы сабақ үлгерімін қарауға болады;

|     | Жур | онал        | оценок          | 5 осенний семестр 20                                                    | 20 •    |              |               |                                 |                                  |              |              |
|-----|-----|-------------|-----------------|-------------------------------------------------------------------------|---------|--------------|---------------|---------------------------------|----------------------------------|--------------|--------------|
| Ċ   |     |             |                 | <                                                                       | 5 уч    | . неделя     | 30 Сентября - | 6 Октября                       |                                  |              |              |
| Ð   | •   | 🛗 ПН        | 30.09. 🔻        |                                                                         |         |              |               |                                 |                                  |              | Ļ            |
| -   |     |             | ИЗОБРАЖЕНИЕ:    | дисциплина:                                                             | время:  | поток:       | ТИП ЗАНЯТИЯ:  | TEMA:                           | ПРЕПОДАВАТЕЛЬ:                   | КОММЕНТАРИЙ: | OLĮEHKA:     |
|     |     |             | - <b>S</b>      | Объективно-ориентированное<br>программирование<br>на РНР для начинающих | ① 11:00 | ZhO 6310-9-P | ПРАКТИКА      | Практика № 4<br>Ознакомительная | Дубик Антон Генадьевич           |              | 75 💬         |
| *   | •   | 🗄 BT 01.10. |                 | Управление информационной<br>безопасностью<br>организации               | I3:00   | ZhO 6310-9-L | лекция        | Лекция № 1 Ознакомительная      | Шердерович Виктория<br>Сергеевна | Пропуск      |              |
| IIN |     |             | -3 <sup>2</sup> | Объективно-ориентированное<br>программирование<br>на РНР для начинающих |         | ZhO 6310-9-L | ДЗ            | ДЗ № 1 Вступительное            |                                  | 90           | Ģ            |
| 7   |     |             | ИЗОБРАЖЕНИЕ:    | ДИСЦИПЛИНА:                                                             | время:  | поток:       | ТИП ЗАНЯТИЯ:  | TEMA:                           | ПРЕПОДАВАТЕЛЬ:                   | ОЦЕНКА:      | КОММЕНТАРИЙ: |
| 0   |     |             |                 | Алгебраические методы в<br>криптографии                                 | ① 10:00 | ZhO 6310-9-L | ЛАБОРАТОРНАЯ  | Лабораторная № 13               | Шердерович Виктория<br>Сергеевна | 49           | Ģ            |
| 4   | 0   | 🗇 CP 02.10. |                 | Объективно-ориентированное<br>программирование<br>на РНР для начинающих | 11:00   | ZhO 6310-9-P | ПРАКТИКА      | Практика № 4<br>Ознакомительная | Дубик Антон Генадьевич           | 75           | Ģ            |
|     |     |             | ALL AND         | Управление информационной<br>безопасностью                              | ① 13:00 | ZhO 6310-9-L | ЛЕКЦИЯ        | Лекция № 1 Ознакомительная      | Шердерович Виктория              |              | Ģ            |

 пәндер бойынша еркін кесте, мұнда әр өтілетін пәнді ашып, ол бойынша оқу кезеңі барысындағы сабақ үлгерімін толық бақылау үшін көруге болады.

| И | ЗОБРАЖЕНИЕ | дисциплина                   | дисциплина :                         |                  |                                             | СРЕДНИЙ ТЕКУЩИЙ БАЛЛ 🗧     | ФИНАЛЬНЫЙ КОНТРОЛЬ                   | ИТОГОВЫЙ БАЛЛ ЗА КУРС | :                                    |  |                                      |  |   |         |         |           |   |
|---|------------|------------------------------|--------------------------------------|------------------|---------------------------------------------|----------------------------|--------------------------------------|-----------------------|--------------------------------------|--|--------------------------------------|--|---|---------|---------|-----------|---|
|   | te and     | Алгебраичес                  | Алгебраические методы в криптографии |                  | <b>Ългебраические методы в криптографии</b> |                            | Алгебраические методы в криптографии |                       | Алгебраические методы в криптографии |  | Алгебраические методы в криптографии |  | 8 | 70 (C+) | 75 (B-) | 72,5 (C+) | • |
| , |            | Объективно-<br>на РНР для на | ориентированное<br>чинающих          | программирование | 1                                           | 40 (F)                     | •                                    | -                     | ·                                    |  |                                      |  |   |         |         |           |   |
|   | 1 НЕДЕЛ    | 9 ¥                          |                                      |                  |                                             |                            |                                      |                       | \Xi Фильтр                           |  |                                      |  |   |         |         |           |   |
| Ī |            | ДАТА:                        | BPEMЯ:                               | поток:           | ТИП ЗАНЯТИЯ:                                | TEMA:                      | ПРЕПОДАВАТЕЛЬ:                       | ОЦЕНКА: КС            | ЭММЕНТАРИЙ:                          |  |                                      |  |   |         |         |           |   |
|   |            | <sup>⊕</sup> EH 0110         | ① 10:00                              | ZhO 6310-9-L     | ЛЕКЦИЯ                                      | Лекция № 1 Ознакомительная | Шердерович Виктория<br>Сергеевна     | 49                    | Ģ                                    |  |                                      |  |   |         |         |           |   |
|   | БЛ         |                              |                                      | ZhO 6310-9-P     | ДЗ                                          | ДЗ № 1 Вступительное       |                                      | 75                    | ę                                    |  |                                      |  |   |         |         |           |   |
| Ĩ | 2 НЕД      | 🛗 BT 02.10.                  | ④ 09:00                              | ZhO 6310-9-L     | ЛЕКЦИЯ                                      | Лекция № 1 Ознакомительная | Шердерович Виктория<br>Сергеевна     | Пропуск               |                                      |  |                                      |  |   |         |         |           |   |
|   |            | ΠΤΗ 05.10.                   | ④ 12:00                              | ZhO 6310-9-L     | ЛАБОРАТОРНАЯ                                | Лабораторная № 13          | Шердерович Виктория<br>Сергеевна     | 90                    | Ģ                                    |  |                                      |  |   |         |         |           |   |
|   |            | ДАТА:                        | время:                               | ΠΟΤΟΚ:           | ТИП ЗАНЯТИЯ:                                | TEMA:                      | ПРЕПОДАВАТЕЛЬ:                       | ОЦЕНКА: КС            | мментарий:                           |  |                                      |  |   |         |         |           |   |

"Пікірлер" бағанындағы тиісті хабарлама белгісіне басу арқылы оқытушының пән бойынша жеке бағасына қатысты ескертпелерін көруге болады.

| int:    |   |                                                     |                                                                                                    |                                                                                                    |                                                                                                    |                                 |  |          |
|---------|---|-----------------------------------------------------|----------------------------------------------------------------------------------------------------|----------------------------------------------------------------------------------------------------|----------------------------------------------------------------------------------------------------|---------------------------------|--|----------|
| ý.      | С | Объективно-ориентированное<br>на РНР для начинающих | Комментарий                                                                                                    |                                                                                                    |                                                                                                    | ×                               |  |          |
|         |   |                                                     | 11.05.2020   19-29                                                                                                    | Оценил:                                                                                                    | Армазин Арам Арамови                                                                                                    | •                               |  |          |
| 1 неде. |   | BPEMR:                                              | Monopeu, отличное выполнение! Lorem ipsuit<br>tempor incididunt ut labore et dolore<br>magna aliqua. Lorem ipsum dolor sit arnet, cons<br>labore et dolore magna aliqua.<br>Lorem ipsum dolor sit arnet, consactetur adipis<br>magna aliqua. Lorem ipsum dolor sit arnet, con<br>labore et dolore magna aliqua. | m dolor sit amet, consectet<br>sectetur adipiscing elit, sed<br>cing elit, sed do eiusmod te<br>sectetur adipiscing elit, sed | ur adipiscing elit, sed do eius<br>do eiusmod tempor incididur<br>mpor incididunt ut labore et c<br>do eiusmod tempor incididur | mod<br>nt ut<br>iolore<br>nt ut |  | коммента |
| ^       |   | <ul> <li>10:00</li> </ul>                           | 2000310-0-0 300000                                                                                                    | в криптогр                                                                                                    | афии (                                                                                                    | Сергеевна                       |  |          |

Сонымен қатар сіз осы баға журналын жеке файлға сақтай аласыз, ол үшін кестенің үстіңгі оң жағындағы "Жүктеу" батырмасын басасыз.

|   | Журнал оценок 5 осенний семестр 2020 -                            |             |                        |                    | СКАЧАТЬ 🛓               |   |
|---|-------------------------------------------------------------------|-------------|------------------------|--------------------|-------------------------|---|
| ۵ | изображение дисциплина •                                          | ПРОПУСКОВ 0 | СРЕДНИЙ ТЕКУЩИЙ БАЛЛ 🛛 | ФИНАЛЬНЫЙ КОНТРОЛЬ | ИТОГОВЫЙ БАЛЛ ЗА КУРС 🔅 |   |
|   | Алгебраические методы в криптографии                              | 8           | 70 (C+)                | 75 (8-)            | 72,5 (C+)               | • |
|   | Объективно-ориентированное программирование на РНР для начинающих | 1           | 40 (F)                 | •                  | •                       | • |

# 2.15. Тестілеу

Білім беру үшін жоспарланған тестілік бақылаулар тізімі бар модуль: пән бойынша емтихандық, аралық, бақылау және басқасы. Оларға қатаң түрде белгіленген уақытта ғана кіре аласыз.

Бүйір тұстағы ақпараттық панель оларды түрі немесе ағымдағы мәртебесі бойынша реттеуге мүмкіндік береді (өтті/өткен жок/өту барысында/қолжетімсіз).

| Тестирование и контроли  1                                                                                            |                            |                                                                               |
|----------------------------------------------------------------------------------------------------|----------------------------|-------------------------------------------------------------------------------|
| Экзамен                                                                                                    | 02.09.2021 🕓 14:00 - 14:45 | Статусы контроля                                                              |
| IT инфраструктура                                                                                                    |                            | Bce -                                                                         |
| Экзаменационное тестирование по IT инфраструктура<br>. ③ 0 вопросов<br>. ④ 60 минут<br>. ④ Прокторинг<br>. Недоступно |                            | Тип контроля  Промежуточный контроль  Итоговый контроль  Контроли  Зкзамен  1 |

## 2.16. Ескертпелер мен тапсырмалар

**"Менің тапсырмаларым" қосымшасы** өз тапсрымаларыңызды қоюға және жоспарлауға мүмкіндік береді. Жаңа тапсырманы "Қосымша" опциясындағы "Тапсырма қосу" батырмасы арқылы қосуға болады.

|                       | ٥ |
|-----------------------|---|
| ную базу и литературу |   |
|                       |   |
|                       |   |

**"Менің тапсырмаларым" қосымшасы** оқу барысында түрлі ескертпелер жасауға мүмкіндік береді. Жаңа ескертпені "Қосымша" опциясындағы "Ескертпе қосу" батырмасы арқылы қосуға болады.

| Мои задачи Мои заметки                                   | Дополнительно                           |
|----------------------------------------------------------|-----------------------------------------|
| QПонск                                                   | + Добавить заметку<br>Моя заметка       |
| Моя заметка<br>31.05.2021 Хочу написать заметку для преп | Хочу написать заметку для преподавателя |
| Новая заметка                                            |                                         |
| 51.05.2021 null                                          |                                         |

## 2.17. Тәжірибе және мансап

Бұл модуль сіздің кәсіби-тәжірибелік дайындығыңызды ұйымдастыруға және толық мансаптық траекторияңызды қалыптастыруға арналған.

| Практика и Карь<br>Начни свои профессиональный ро<br>практике | ера<br>ст с применением знаний на                                                                                                    |                       |                                                             |
|---------------------------------------------------------------|----------------------------------------------------------------------------------------------------|-----------------------|-------------------------------------------------------------|
|                                                               | Вакансии<br>Найдено 15 889 вакансий Сорт                                                                                              | ировать по: по дате 🗸 |                                                             |
| Вакансии 15 889                                               | ▲ ¥ ● 0 b                                                                                                    | 10.06.2021            | Категории                                                   |
| Отклики 5<br>Полезная информация<br>Карьерцая торектория      | СБЕР для экспертов<br>Бизнес-аналитик (Государственные продукты и сервисы) · • Москаа<br>з/п не указана · Рассматриваем индивидуально | 🔆 СБЕР                | <ul> <li>Все отрасли</li> <li>Тип занятости</li> </ul>      |
| Карверная траектории Мои резюме 1 Избранное 2                 | Откликнуться Дата закрытия: 10.10.202                                                                                                 | п 🗄 Горячая           | Полная занятость<br>Мастичная занятость<br>Удаленная работа |
| Типовые документы                                             | mi ni ĭ ⊕ 0 ts                                                                                                    | 10.08.2021            | Дополнительные параметры                                    |

Модуль түрлі тақырыптық бөлімдерден тұрады:

- бос орындар;
- үн қату;

|                      |        | Статусь        | отправленных                | срезюме           |        |
|----------------------|--------|----------------|-----------------------------|-------------------|--------|
|                      |        | 5 отправленных | с резюме за последние 6 мес | сяцев             |        |
| Вакансии             | 15 889 | Фильтровать:   |                             | •                 |        |
| Отклики              | 5      | Отправлено 25  | Новый (не просмотрено)      |                   |        |
| Полезная информация  |        | Бизнес-ан      | Утверждён                   | одукты и сервисы) | 🕝 СБЕР |
| Карьерная траектория |        | овер для эк    | Отказ                       |                   |        |
| Мои резюме           | 1      | Комментар      | ий 🗸                        |                   |        |
| Избранное            | 2      | Отправлено 25  | 5.08.2020                   |                   |        |
| Типовые документы    |        | IOS-разра      | ботчик                      |                   |        |

- пайдалы ақпарат;
- мансаптық траектория ("Тәжірибе" және "Мансап" қосымшасы);

| Вакансии             | 15 889 | Практика        | Карьера        |              |                                 |                          |                     |                            |              |
|----------------------|--------|-----------------|----------------|--------------|---------------------------------|--------------------------|---------------------|----------------------------|--------------|
| Отклики              | 5      | +               |                |              |                                 |                          |                     |                            |              |
| Полезная информация  |        | ТИП ПРАКТИКИ    | индекс         | РАБОТОДАТЕЛЬ | ОТРАСЛЬ                         | НАИМЕНОВАНИЕ<br>ПРАКТИКИ | ДАТА НАЧАЛА         | ДАТА<br>ОКОНЧАНИЯ          | РУКС<br>(УНИ |
| Карьерная траектория |        | Учебная практин | ka APIV 225478 | Bitmedia.io  | IT-информационные<br>технологии | Производственная         | 10.10.2020          | 10.01.2021                 | Иван         |
| Мои резюме           | 1      |                 |                |              |                                 |                          |                     |                            |              |
| Вакансии             | 15 889 | Практика        | Карьера        |              |                                 |                          |                     |                            |              |
| Отклики              | 5      |                 | ↓ _            |              |                                 |                          |                     |                            |              |
| Полезная информация  |        | РАБОТОДАТЕЛЬ    | должность      | трудоуст     | роил                            | ССЫЛКА НА САЙТ           | ДАТА НАЧА<br>РАБОТЫ | ДАТА<br>ОКОНЧАНИ<br>РАБОТЫ | ля           |
| Карьерная траектория |        | Bitmedia.io     | Web-Designer   | Иванов И     | <b>1</b> ван Иванович           | Bitmedia.io              | 10.01.202           | 10.01.202                  | n 🚞          |
| Мои резюме           | 1      |                 |                |              |                                 |                          |                     |                            |              |

- түйіндеме;
- таңдаулы (сіздің таңдаулыға қосатын бос орындарыңыз);
- типтік құжаттар;

| Вакансии             | 15 889 | Договор на практику                                                           | Полезная информация                                                   |
|----------------------|--------|-------------------------------------------------------------------------------|-----------------------------------------------------------------------|
| Отклики              | 5      | Практикант-ресечер в ПАО Сбербанк (стажировка).pdf<br>12 m   13 Сентебрь 2020 |                                                                       |
| Полезная информация  |        |                                                                               | Как новичку в IT найти работу, когда всем<br>нужен минимум год опыта? |
| Карьерная траектория |        |                                                                               |                                                                       |
| Мои резюме           | 1      |                                                                               | Как составить и написать отчет по производственной практике правильно |
| Избранное            | 2      |                                                                               |                                                                       |
| Типовые документы    |        |                                                                               | Стажировка аспиранта за рубежом                                       |
| Контактная информаци | 19     |                                                                               |                                                                       |
|                      |        |                                                                               |                                                                       |

• байланыс.

# 2.18. Менің эдвайзерім

Эдвайзер – бұл тиісті мамандық бойынша сіздің академиялық жетекшіңіздің рөлін атқаратын, оқыту траекториясын таңдауға (жеке жоспар құруға) және оқу мерзімі барысында білім беру бағдарламасын игеруге көмек көрсететін оқытушылар арасындағы қураторыңыз.

|                     | Витюк Сергей И                                              | ванович         | -1 | Контактная инфор                                | мация:                                        |
|---------------------|-------------------------------------------------------------|-----------------|----|-------------------------------------------------|-----------------------------------------------|
|                     | Должность:<br>Преподаватель<br>Департамент:<br>Бизнес школа | Область знаний: |    | Телефон:<br>□ +79217250009<br>Соц. сети:<br>• т | E-mail:<br>≌ vituk-<br>≌ teacher@studyspace.k |
| Прикрепленные файлы |                                                             |                 |    |                                                 |                                               |

Егер қандай да бір себеппен эдвайзер сізге сай келмесе, сіз оған шағымдана аласыз немесе кураторды ауыстыруға сұраныс жасай аласыз.

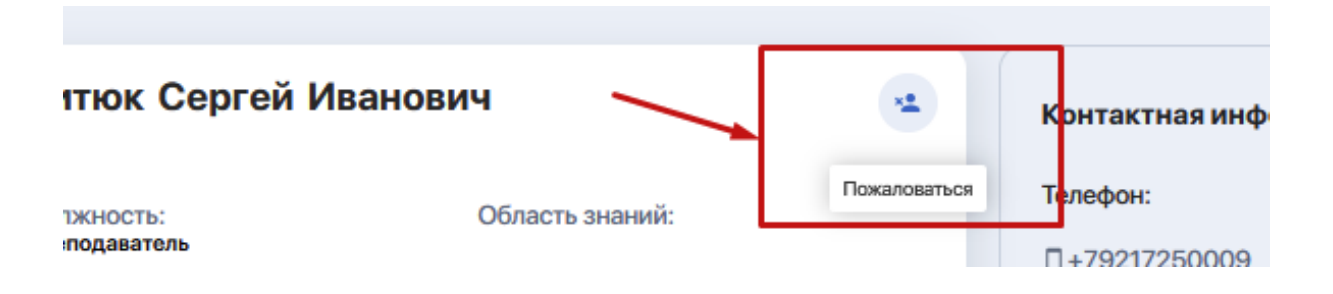

#### 2.19. Сауалнама

ЖОО ұйымдастырған сауалнамаға және сұрақ-жауапқа қатысуға болатын бөлім.

## 2.20. Статистика\*

\*Модуль жасалуда

# 3. КУРСТАРДЫ ӨТУ

#### 3.1. Курсқа тіркелу және төлем жасау

Курстар модуліндегі жалпы каталогтан қажетті курсты таңдаңыз. "Курс туралы толығырақ" батырмасы бойынша оның парақшасына кіріп, "Курсқа жазылу" батырмасын басыңыз.

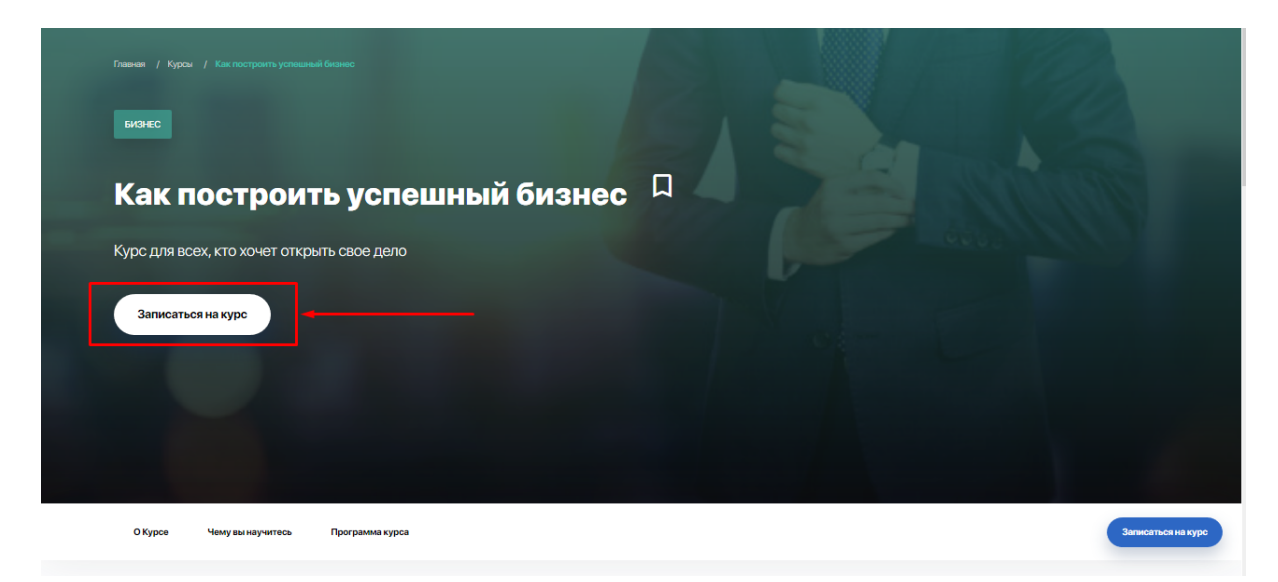

Алдыңыздан тіркеуге арналған терезе ашылады. Хабарлама алу жолағының тұсына белгі қойыңыз (қалауыңыз бойынша) және "Курсқа жазылуды" шертіңіз.

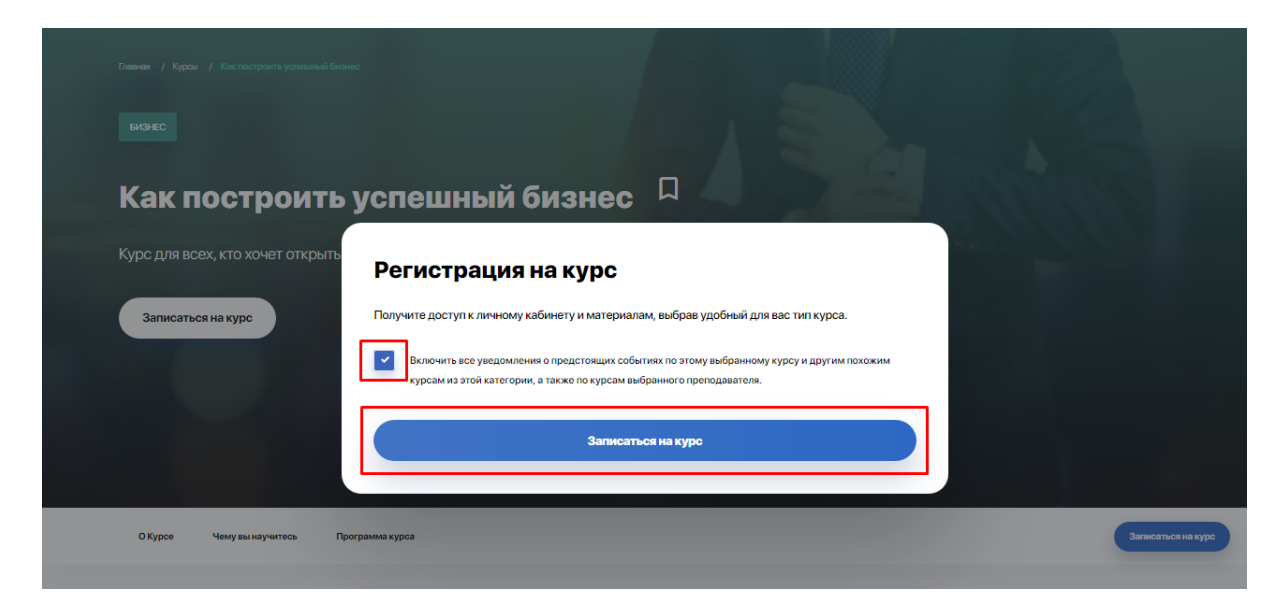

Курстардың төлемі модератор сіздің өтініміңізді өңдеген соң ЖОО-мен тікелей жасалады. Төлем және қарым-қатынас түрін сізге мәміле жасау кезінде ЖОО өкілі айтады.

Төлем жасалғанын растаған соң, жеке кабинетте таңдаған курсыңыз қолжетімді болады.

Сізге кіру рұқсаты берілген барлық курстар "Менің курстарым" блогында тұрады. Оғаноң жақ жоғарғы бұрыштағы "Менің курстарым" батырмасын басу арқылы өтуге болады.

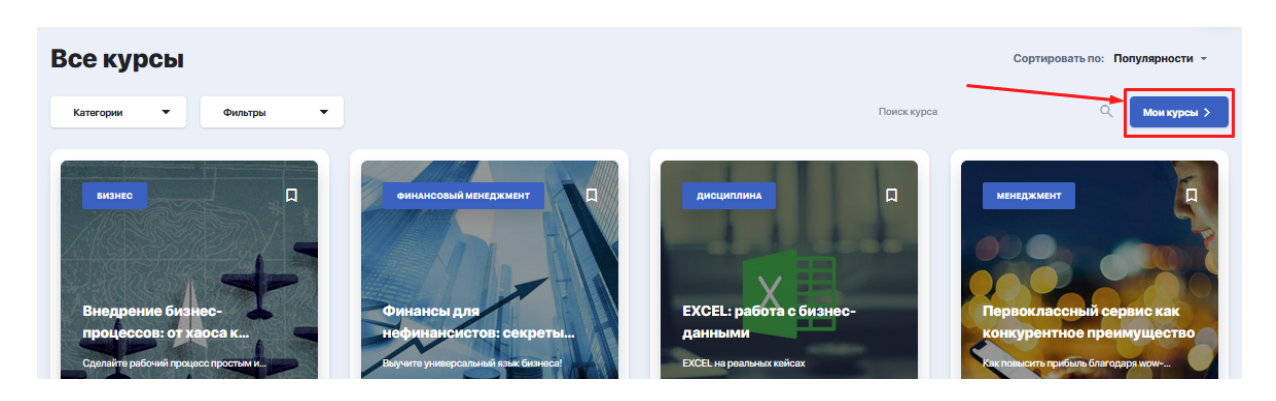

Олар сол жақтағы бүйір бағанда көрініп тұрады.

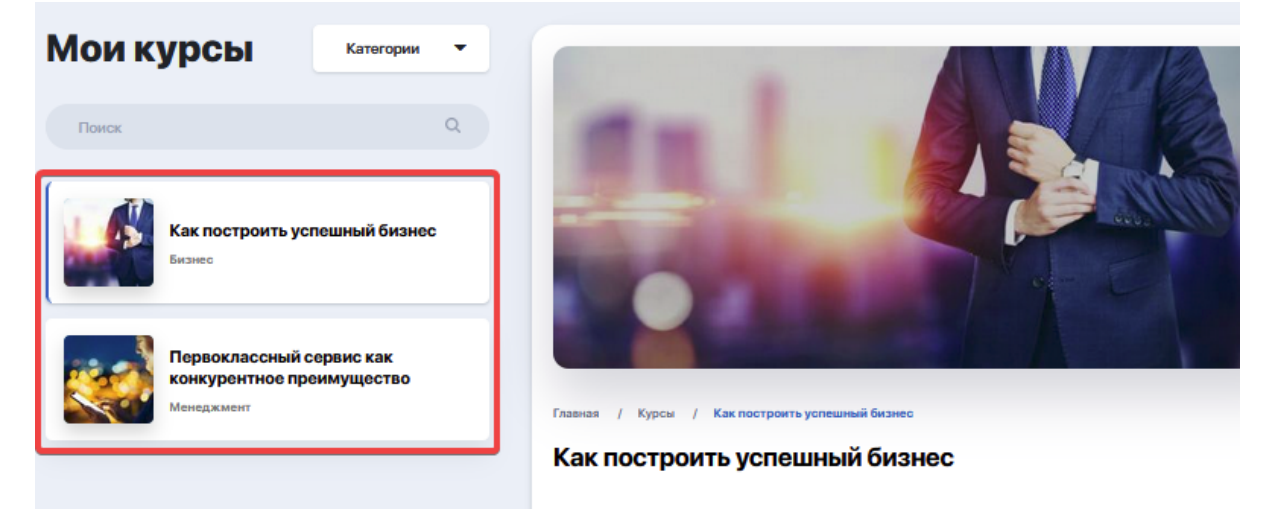

#### 3.2. Курстың мазмұны және оны өту

Оқуды бастау үшін нақты қурсты белгілесеңіз, сізге оның сипаттамасы мен оқу бағдарламасы ашылады. Егер қайсібір бағдарлама бөлімі бірнеше сабақтан тұратын болса, сіз қосу белгісіне басып, оның мазмұнын ашып қарай аласыз және өзіңізге қажетті сабақты оқуға өте аласыз.

| Первоклассный сорвис как<br>конкурентное преимущество<br>Менедикмент | Первоклассный сервис как конкурентное проимущество<br>мендкмент Первоклассный сервис как конкурентное преимущество Первоклассный сервис как конкурентное преимущество |                |  |  |  |
|----------------------------------------------------------------------|----------------------------------------------------------------------------------------------------|----------------|--|--|--|
|                                                                      | IPOTPECC: 0%                                                                                                    | 6-1<br>9274 KB |  |  |  |
|                                                                      | КАТЕГОРИЯ ПРЕПОДАВАТЕЛЬ НАЧАЛО ОКОНЧАНИЕ<br>Менеджмент Джон Шоул 2 июля 2019 30 ноября 2019<br>Программа О курсе                                                      |                |  |  |  |
| _                                                                    | + Качественный сервис - ваше секретное © 1 лекция 🕓 2 часа                                                                                                    |                |  |  |  |
|                                                                      | Cервис мирового класса: примеры для      1лекция      2 часа     Урок "Создание команды, ориентированной     90:00                                                    |                |  |  |  |
|                                                                      | Тест для оценки уровня знаний и необходимы 20:00                                                                                                    |                |  |  |  |
|                                                                      | 🛨 Не нанимайте сотрудников, которые не любя © 1 лекция 🕓 1 час                                                                                                    |                |  |  |  |

Нақты тапсырмаға шертсеңіз, сізге сабақтың толық сипаттамасы, видеожазба мен қоса тіркелген оқу материалдары ашылады. Оларды қарауға және жүктеуге болады.

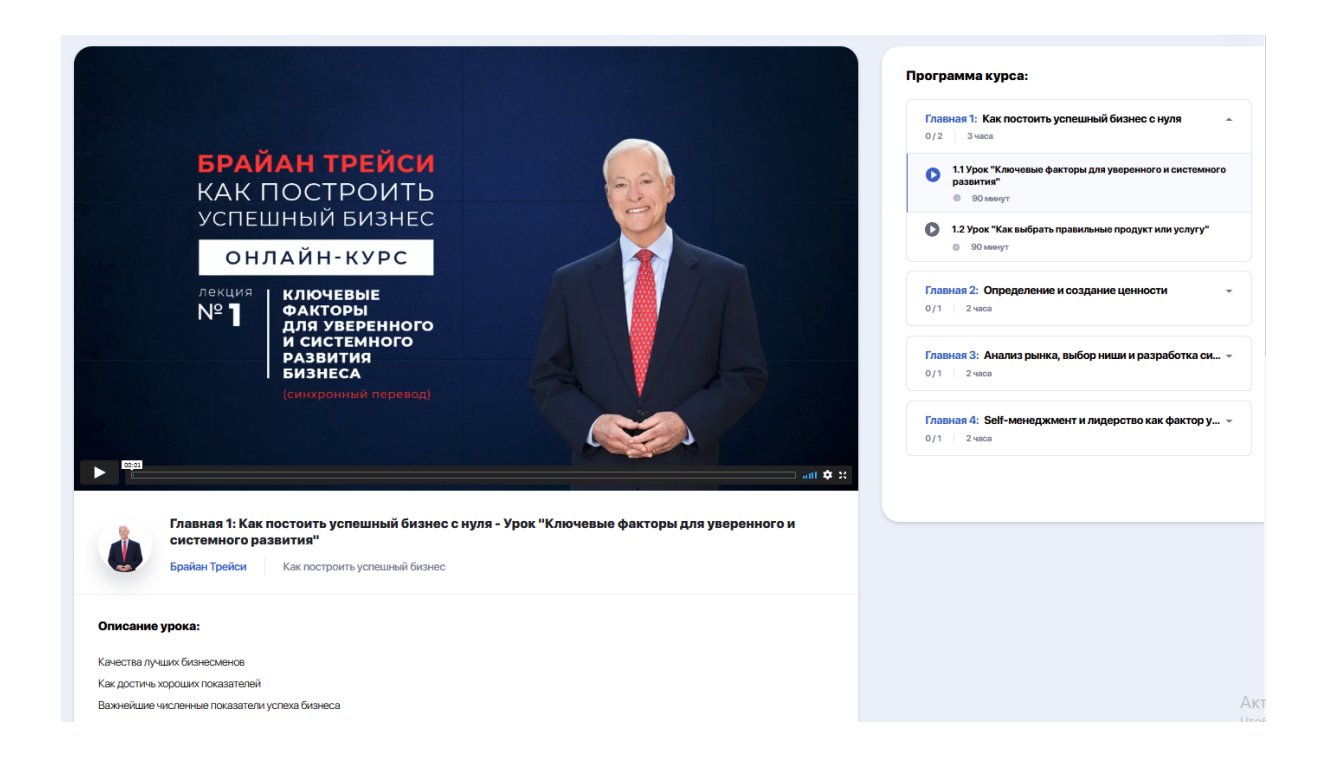

|              | Главная 1: Как постоить успешный бизнес с нуля - Урок "Ключевые факторы для уверенного и<br>системного развития" |     |                         |  |  |  |  |
|--------------|----------------------------------------------------------------------------------------------------|-----|-------------------------|--|--|--|--|
|              | Брайан Трейси Как построить успешный бизнес                                                                      |     |                         |  |  |  |  |
| Описание     | урока:                                                                                                    |     |                         |  |  |  |  |
| Качества луч | чших бизнесменов                                                                                                 |     |                         |  |  |  |  |
| Как достичь  | хороших показателей                                                                                              |     |                         |  |  |  |  |
| Важнейшие    | численные показатели успеха бизнеса                                                                              |     |                         |  |  |  |  |
| Кривая приб  | были                                                                                                    |     |                         |  |  |  |  |
| Управление   | финансами                                                                                                    |     |                         |  |  |  |  |
| Вложения     | ак уроку:                                                                                                    |     |                         |  |  |  |  |
| PNG 27       | 3.44 KB                                                                                                    | 500 | <b>2-1</b><br>186.49 KB |  |  |  |  |
| PDF 3-       | 1<br>2.40 KB                                                                                                    |     |                         |  |  |  |  |

# 3.3. Скоринг: жеке ілгерілеуді бақылау

Курстар парақшасынан пайыздық сызық арқылы өзіңіздің оқудағы ілгерілеуіңізді әрдайым бақылап отыра аласыз.

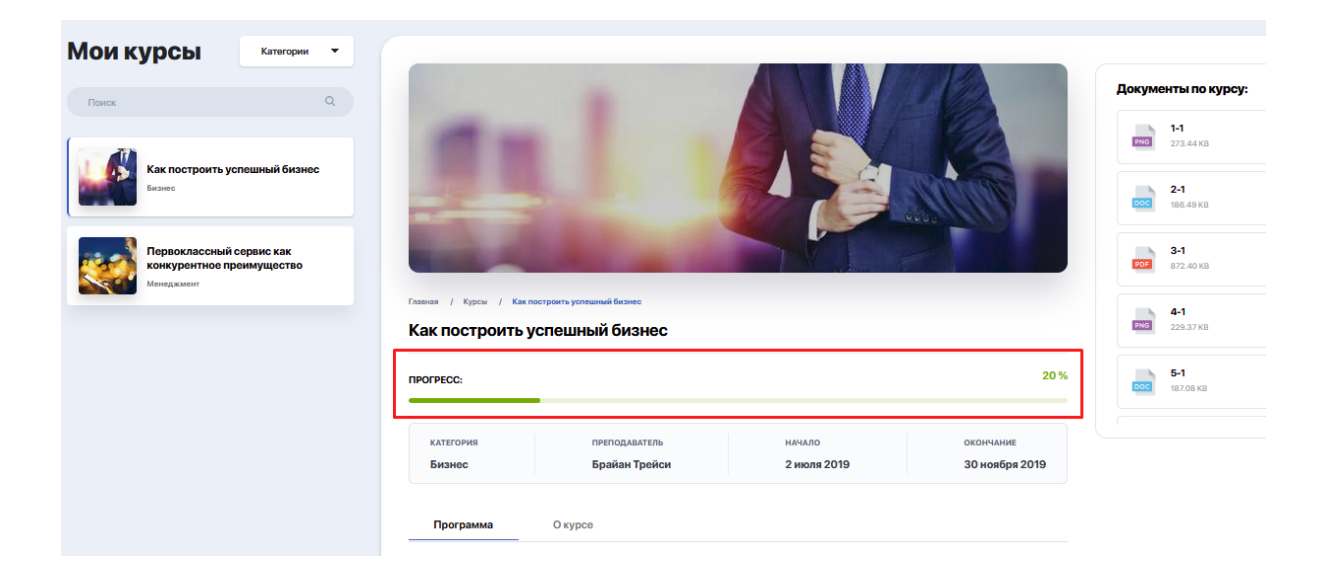

# 3.4. Бақылау түрі. Тест тапсыру

Курс сабақты меңгеру деңгейін тексеру үшін міндетті тестілеуден тұруы мүмкін. Тексеру тесттері бағдарлама барысында, сондай-ақ оны оқып болған соң да кездесуі мүмкін.

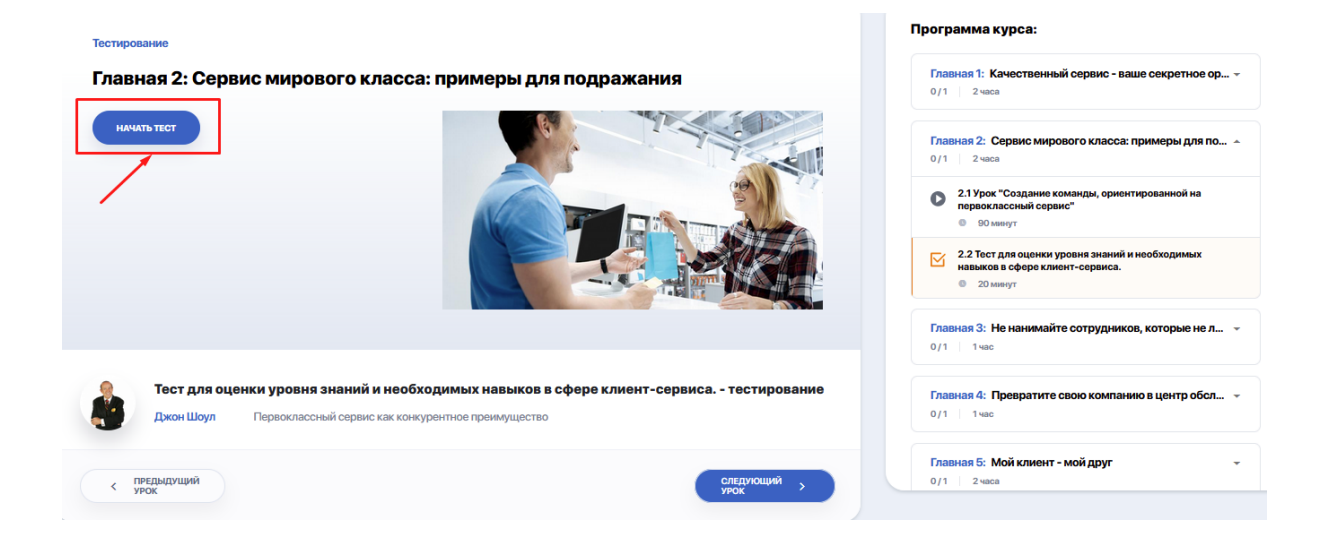

Өз біліміңізді тексеру үшін "Тестті бастау" батырмасын басып, "Келесі сұрақ" батырмасын бірінен соң бірін басып отырып, ары қарай барлық тапсырмалардан өтіңіз.

| BONPOC 1:                                                                                                    |                    |
|----------------------------------------------------------------------------------------------------|--------------------|
| Кто несет ответственность за качество обслуживания клиентов:                                                            |                    |
|                                                                                                    |                    |
| ВЫБЕРИТЕ ОДИН ПРАВИЛЬНЫЙ ОТВЕТ:                                                                                         |                    |
| персонал, который непосредственно общается с клиентом (курьеры, менеджеры, консультанты, обслуживающий персонал и др.); |                    |
| основатель или топ-менеджмент компании;                                                                                 |                    |
| • каждый представитель и сотрудник в компании, даже если он напрямую не общается с клиентами.                           |                    |
|                                                                                                    | /                  |
| SSU / Первоклассный сервис как конкурентное преимущество Вопрос 1 / 11                                                  | следующий вопрос — |

Тест сұрақтарының форматы, тестті қайта тапсыру мүмкіндігі немесе өткізіп жіберген сұрақтарға қайта оралу курс авторының қалауы бойынша жасалады.

# 4. ЖЕКЕ КАБИНЕТТІ БАПТАУ

Жеке кабинеттің баптауын өзгерту үшін тінтуірді аватарыңызға шертіп, мәзір соңында "Баптау" немесе "Профиль" бөліміне өтіңіз.

|    |       | RU 👻 | Александр Воробьев ID: 20 | 0B54 | 4         |
|----|-------|------|---------------------------|------|-----------|
|    |       |      |                           | ٥    | Настройки |
|    |       |      |                           | Φ    | Выход     |
| BN | Найти |      |                           |      |           |

Мұнда түзету үшін сізге келесі баптаулар қолжетімді болады:

• профильге сурет қосу немесе өзгерту ("Жеке мәліметтер" қосымшасы);

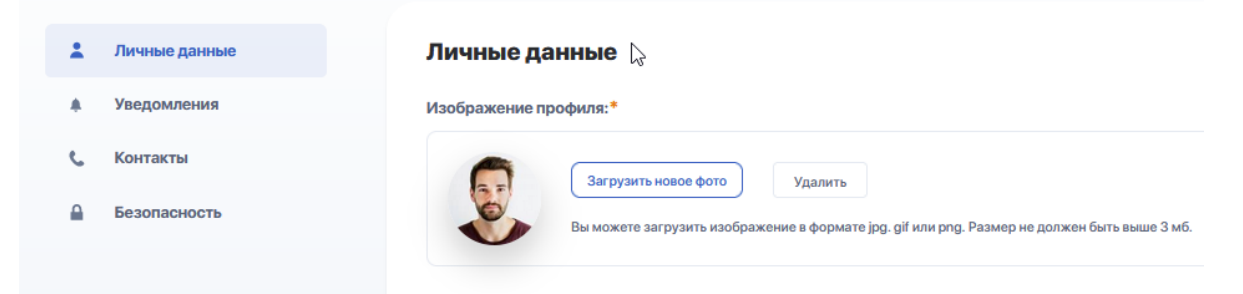

 қайтақосқыштар арқылы кіріс хабарламаларын баптау ("Хабарламалар" қосымшасы);

| • | Личные данные | Уведомления                                                                                                    |                              | ID:           |  |
|---|---------------|----------------------------------------------------------------------------------------------------|------------------------------|---------------|--|
| ٠ | Уведомления   | Управляйте настройками уведомлений, выбирайте какую информацию о событиях или меропр                                                                   | іятиях вы хотите получать на |               |  |
| ¢ | Контакты      | свой электронный ящик или на страницу уведомлений профиля. Чтобы получать уведомления<br>опции для получения новых оповещений, обновлений и сообщений. | о важных событи              | ях, настройте |  |
|   | Безопасность  | ОПОВЕЩАТЬ МЕНЯ О СЛЕДУЮЩИХ СОБЫТИЯХ:<br>СИСТЕМНЫЕ                                                                                                    | E-MAIL                       | PUSH          |  |
|   |               | НОВОСТИ                                                                                                    |                              |               |  |
|   |               | курсы                                                                                                    |                              |               |  |

 тіркеу кезінде көрсетілген телефон нөмірі мен E-mail өзгерту/түзету, сондай-ақ әлеуметтік желідегі өз парақшаңды қосу мүмкіндігі ("Байланыстар" қосымшасы)

| *  | Личные данные | Контактная информация             |   |                         | ID: 20B54 |
|----|---------------|-----------------------------------|---|-------------------------|-----------|
| ٠  | Уведомления   | Телефон:*                         |   | Введите E-mail:*        |           |
| ¢. | Контакты      | ♦ +7                              |   | alex@aogu.studyspace.kz |           |
|    | Безопасность  |                                   |   |                         |           |
|    |               | Ваши страницы в социальных сетях: |   |                         |           |
|    |               | Facebook:*                        |   | Linkedin:*              |           |
|    |               | https://m.facebook.com/alex888    | f | https://                | in        |
|    |               | Instagram: *                      |   | VK:*                    |           |
|    |               | https://                          | Ø | https://                | ж         |
|    |               |                                   |   | СОХІ                    | анить     |

• парольді ауыстыру ("Қауіпсіздік" қосымшасы).

| * | Личные данные | Безопасность аккаунта                                                              |      |             |   |
|---|---------------|------------------------------------------------------------------------------------|------|-------------|---|
| ٠ | Уведомления   | Если вы беспокоитесь о надежности вашего пароля, его можно изменить в любое время. |      |             |   |
| ¢ | Контакты      | Пароль:                                                                            |      |             |   |
|   | Безопасность  | Текущий пароль:*                                                                   | Новь | ій пароль:* |   |
|   |               | Текущий пароль 💿                                                                   | ŀ    | ювый пароль | 0 |
|   |               | Повторите пароль:*<br>Повторите пароль @                                           |      |             |   |
|   |               |                                                                                    |      |             |   |